# AMB-A55EG1 Board User Manual

## Copyright

#### All Rights Reserved.

Manual's first edition:

For the purpose of improving reliability, design and function, the information in this document is subject to change without prior notice and does not represent a commitment on the part of the manufacturer.

In no event will the manufacturer be liable for direct, indirect, special, incidental, or consequential damages arising out of the use or inability to use the product or documentation, even if advised of the possibility of such damages.

This document contains proprietary information protected by copyright. All rights are reserved. No part of this Manual may be reproduced by any mechanical, electronic, or other means in any form without prior written permission of the manufacturer.

#### Trademarks

AMB-A55EG1 is a registered trademarks of Acrosser; IBM PC is a registered trademark of the International Business Machines Corporation; Ivy Bridge and core <sup>™</sup> i is a registered trademark of Intel Technologies Inc; Phoenix is a registered trademark of Phoenix Technologies Ltd,; other product names mentioned herein are used for identification purposes only and may be trademarks and/or registered trademarks of their respective companies.

## **Table of Contents**

| Chapter 1  | Introduction                                   | 5  |
|------------|------------------------------------------------|----|
| 1.1 Spec   | ifications                                     | 5  |
| 1.2 Pack   | age Contents                                   | 7  |
| 1.3 Block  | k Diagram                                      |    |
| Chapter 2  | H/W Information                                | 9  |
| 2.1 Main   | board illustration                             | 9  |
| 2.2 Loca   | tions of IO ports & Jumper settings definition |    |
| 2.3 Conn   | ectors and Jumper Settings                     |    |
| 2.3.1      | DDR3 SO-DIMM Connector                         |    |
| 2.3.2      | SATA & mSATA connector                         |    |
| 2.3.3      | FAN Connector                                  |    |
| 2.3.4      | CN_COM1_2 (RS-232 ,RS-232/422/485) & ccTalk    |    |
| 2.3.5      | Audio 5.1CH out & 2CH Speaker Out              | 14 |
| 2.3.6      | VGA, HDMI, USB & LAN connector                 |    |
| 2.3.7      | Other Connector                                | 16 |
| 2.3.8      | FPGA & PIC firmware Connector                  | 17 |
| 2.3.9      | Indicated LED                                  | 17 |
| 2.3.10     | The Jumper & Switch setting                    |    |
| 2.4 Edge   | Connector Pin Definition                       |    |
| Chapter 3  | BIOS Settings                                  | 21 |
| 3.1. Main  | Setup                                          |    |
| 3.2. Adva  | nced Chipset Setup                             |    |
| 3.3. AMI   | O Setup                                        |    |
| 3.4. Supe  | r IO Setup                                     |    |
| 3.5. Secu  | rity Setup                                     |    |
| 3.6. Boot  | Setup                                          |    |
| 3.7. Exit  | Setup                                          |    |
| Chapter 4  | Driver And Utility Installation                | 36 |
| 4.1. Drive | er CD Interface Introduction                   |    |
| 4.1.1      | Driver Page                                    |    |
| 4.1.2      | Utility Page                                   |    |
| 4.1.3      | Application Page                               |    |
| 4.1.4      | Documents Page                                 |    |
| Chapter 5  | Software Installation and Programming Guide    | 49 |
| 5.1 API    | List and Descriptions                          | 49 |

| Appe | endix: T  | echnical Support Form       | 76 |
|------|-----------|-----------------------------|----|
| Chap | oter 6 FA | AQ                          | 71 |
| 5.3  | GPI and   | d GPO Info and Explanations | 68 |
| 5.2  | Reserve   | ed GPI and GPO Info         | 66 |
| 5.   | .1.8      | Security                    | 62 |
| 5.   | .1.7 ′    | TIMER                       | 61 |
| 5.   | .1.6      | GPI Counter                 | 60 |
| 5.   | .1.5      | GPO Counter                 | 59 |
| 5.   | .1.4      | SRAM                        | 57 |
| 5.   | .1.3      | PIC                         | 54 |
| 5.   | .1.2      | GPIO                        | 50 |
| 5.   | .1.1      | General Usage               | 49 |

## **Chapter 1 Introduction**

AMB-A55EG1 is an all-in-one gaming system based on AMD most advanced Fusion platform. AMD Fusion APU integrates AMD Radeon HD 6310 graphic controller which provide powerful 2D/3D performance for various gaming S/W. Besides powerful graphic controller, AMB-A55EG1 also integrates gaming control features to satisfy gaming applications, e.g. slot machine and AWP machine.

| Description   | AMD Fusion Gaming board                                     |  |  |  |  |  |
|---------------|-------------------------------------------------------------|--|--|--|--|--|
| Dimension     | 187 x 268mm                                                 |  |  |  |  |  |
| CPU           | AMD Fusion T56N 1.6GHz processor                            |  |  |  |  |  |
| Chipset       | 455E                                                        |  |  |  |  |  |
| CPU Thermal   | FAN with heat sink                                          |  |  |  |  |  |
| System Memory | Two SO-DIMM, DDR3 up to 8GB.                                |  |  |  |  |  |
| Video         | 1. VGA1: DB-15 connector for VGA output                     |  |  |  |  |  |
|               | 2. HDMI connectors for Video output                         |  |  |  |  |  |
| Storage       | 1. Two SATA connectors                                      |  |  |  |  |  |
|               | 2. Two SATA power connector                                 |  |  |  |  |  |
| mSATA         | One mSATA slot                                              |  |  |  |  |  |
| Audio         | 1. 5.1 channel unamplified to box header                    |  |  |  |  |  |
|               | 2. 6 Watts amplifier for front right, and front left        |  |  |  |  |  |
|               | 3. Amplified outputs are connected to 72 pin golden finger  |  |  |  |  |  |
| LAN           | 1 x 10/100/1000Mbps LAN with RJ45 connector                 |  |  |  |  |  |
| Serial Ports  | 1. COM 1 is RS-232C                                         |  |  |  |  |  |
|               | 2. COM2 is RS422/485/232C                                   |  |  |  |  |  |
|               | 3. COM3 is 4-pin ccTalk                                     |  |  |  |  |  |
|               | 4. COM4 is 10-pin ccTalk                                    |  |  |  |  |  |
| USB           | 1 4 x external USB 2.0 ports                                |  |  |  |  |  |
|               | 2 2 x internal USB 2.0 ports                                |  |  |  |  |  |
| Digital I/O   | 1 16 x protected digital inputs. (high above 3V, low is 0V) |  |  |  |  |  |
|               | 2 14 x max 500mA MOSFET outputs                             |  |  |  |  |  |
|               | 3 2 x max 1000mA output for tower lamps                     |  |  |  |  |  |

### **1.1 Specifications**

| SRAM             | 1. Battery back up SRAM                                        |
|------------------|----------------------------------------------------------------|
|                  | 2. Dual Bank SRAM (max 1MB, default 256KB)                     |
|                  | 3. Each SRAM has a clear jumper                                |
| Keyboard &       | Support USB keyboard mouse.                                    |
| Mouse            |                                                                |
| Watch dog timer  | 1 to 255 seconds / minutes programmable                        |
| Board edge I/O   | 1. One RJ45 for LAN                                            |
|                  | 2. 4 x USB 2.0 ports                                           |
|                  | 3. 1x DB15 for VGA1                                            |
|                  | 4. 1x HDMI                                                     |
|                  | 5. LED for power and HDD                                       |
|                  | 6. 2 x male DB9 for COM1 & COM2 (RS422/485/232)                |
|                  | 7. 4 / 10 pin connector for ccTalk from COM 3 & COM4           |
| External I/O     | 36P (72) pin golden finger                                     |
| Operation System | Windows XP (32 bit), Fedora 14 (32 bit), Ubuntu 10.04 (32 bit) |
| Power input      | 1. DC 12V, 5V +/- 5% for system power from golden fingers      |
|                  | 2. AT power mode                                               |
| Operation        | 0 to 60 Degree Celsius                                         |
| temperature      |                                                                |

### 1.2 Package Contents

Check if the following items are included in the package.

- Quick Manual
- AMB-A55EG1 board (with AMD T56N CPU; but, w/o memory)
- 1 x manual & Software Utility CD

#### 1.3 Block Diagram

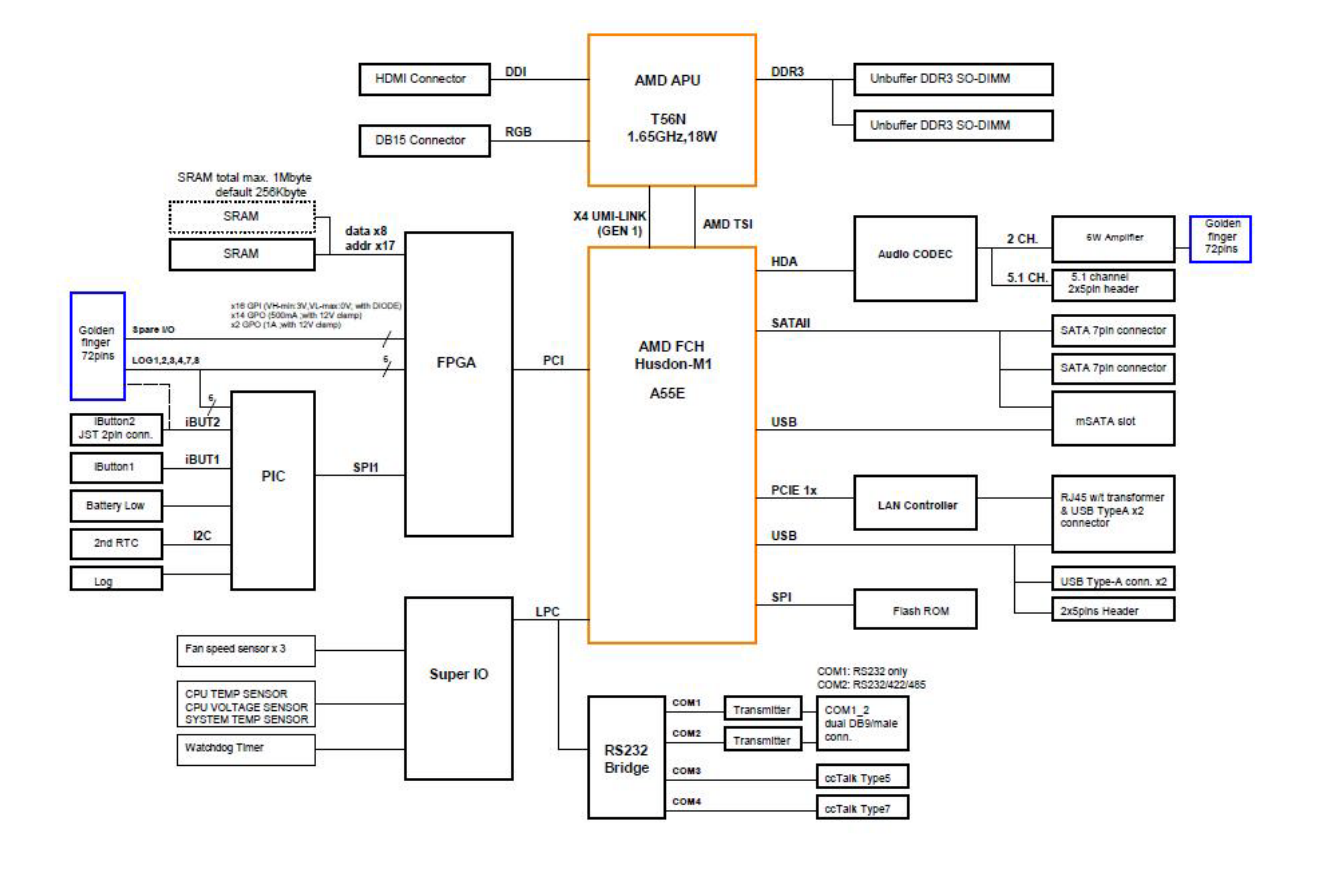

## **Chapter 2 H/W Information**

This chapter describes the installation of AMB-A55EG1. At first, it shows the Function diagram and the layout of AMB-A55EG1. It then describes the unpacking information which you should read carefully, as well as the jumper/switch settings for the AMB-A55EG1 configuration.

#### 2.1 Mainboard illustration

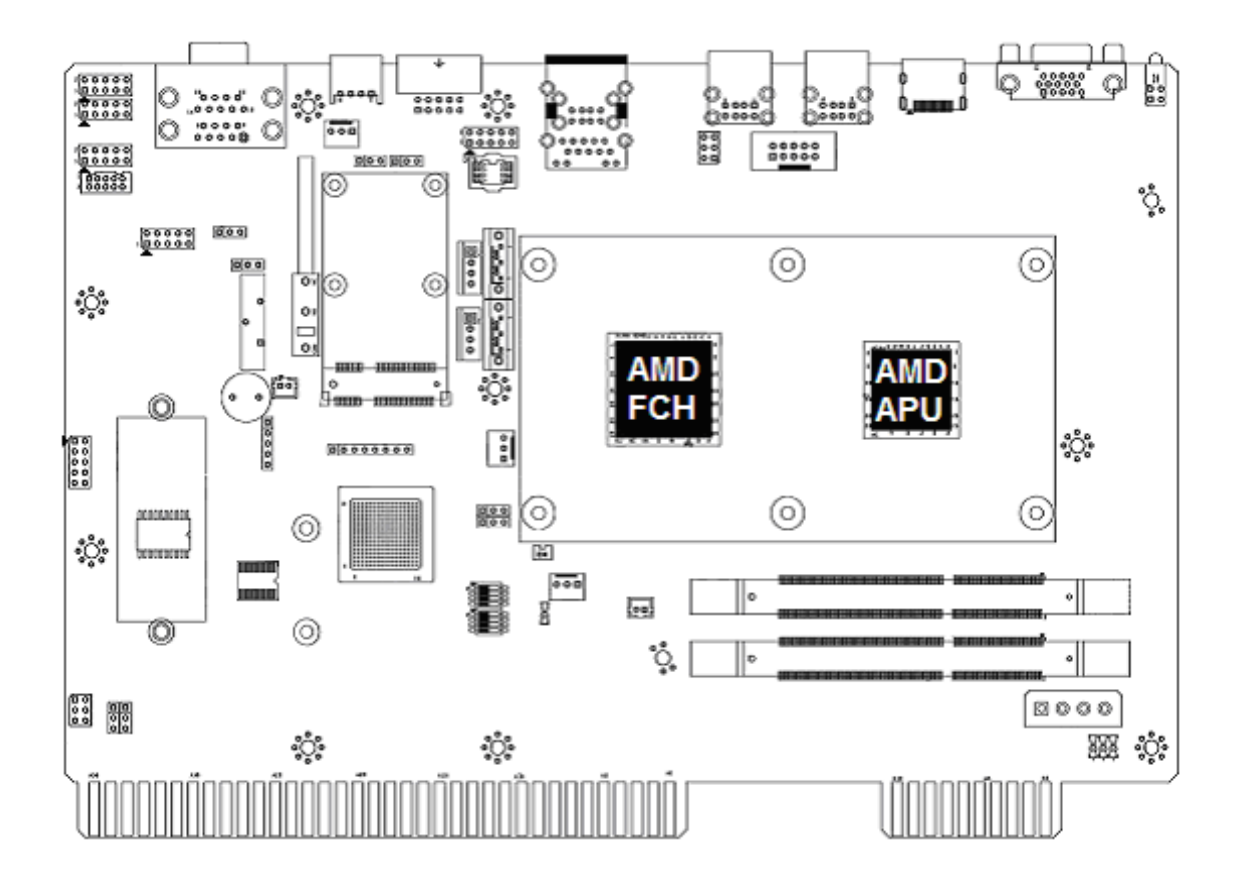

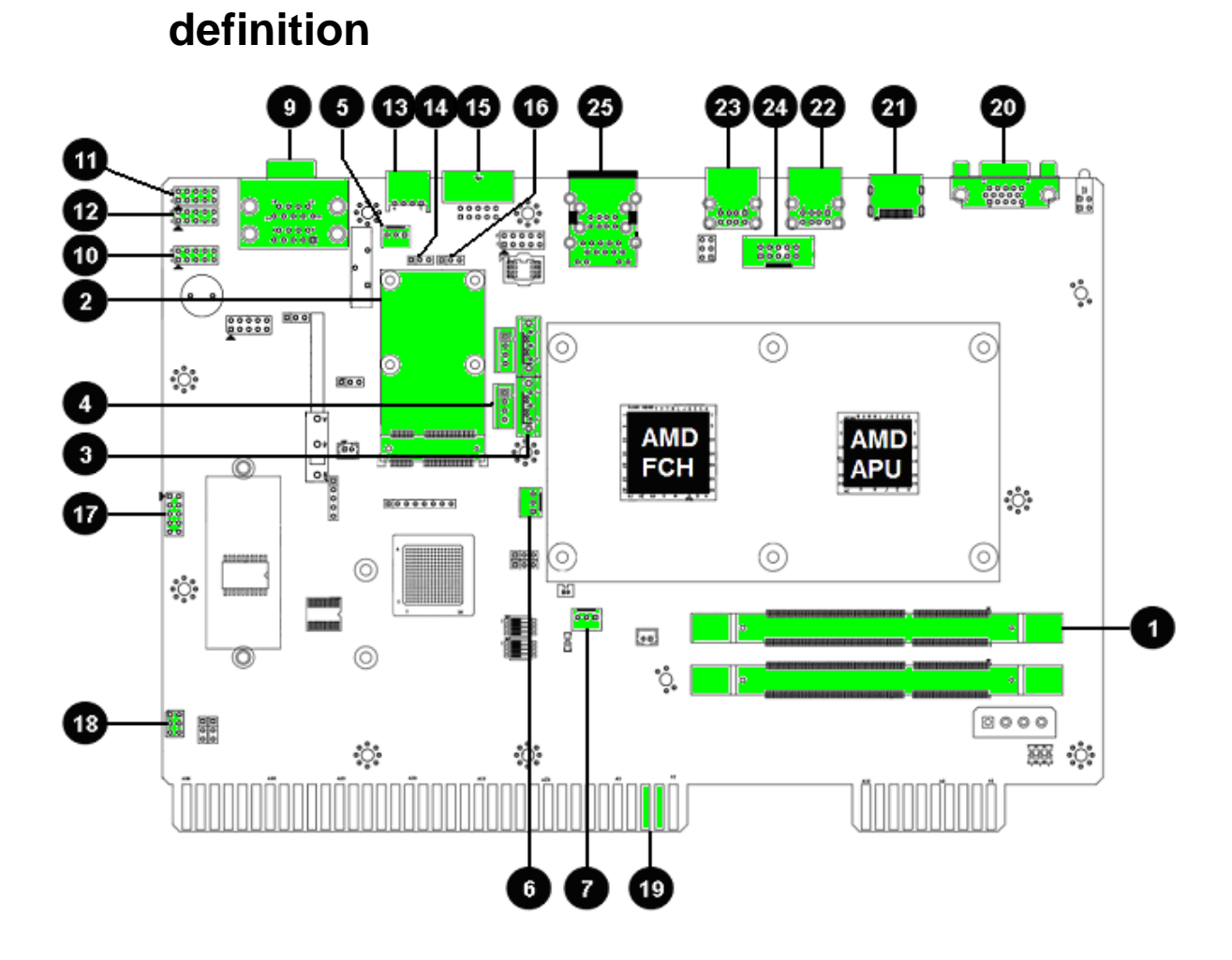

### 2.2 Locations of IO ports & Jumper settings

Acrosser Technology Co.,Ltd. www.acrosser.com

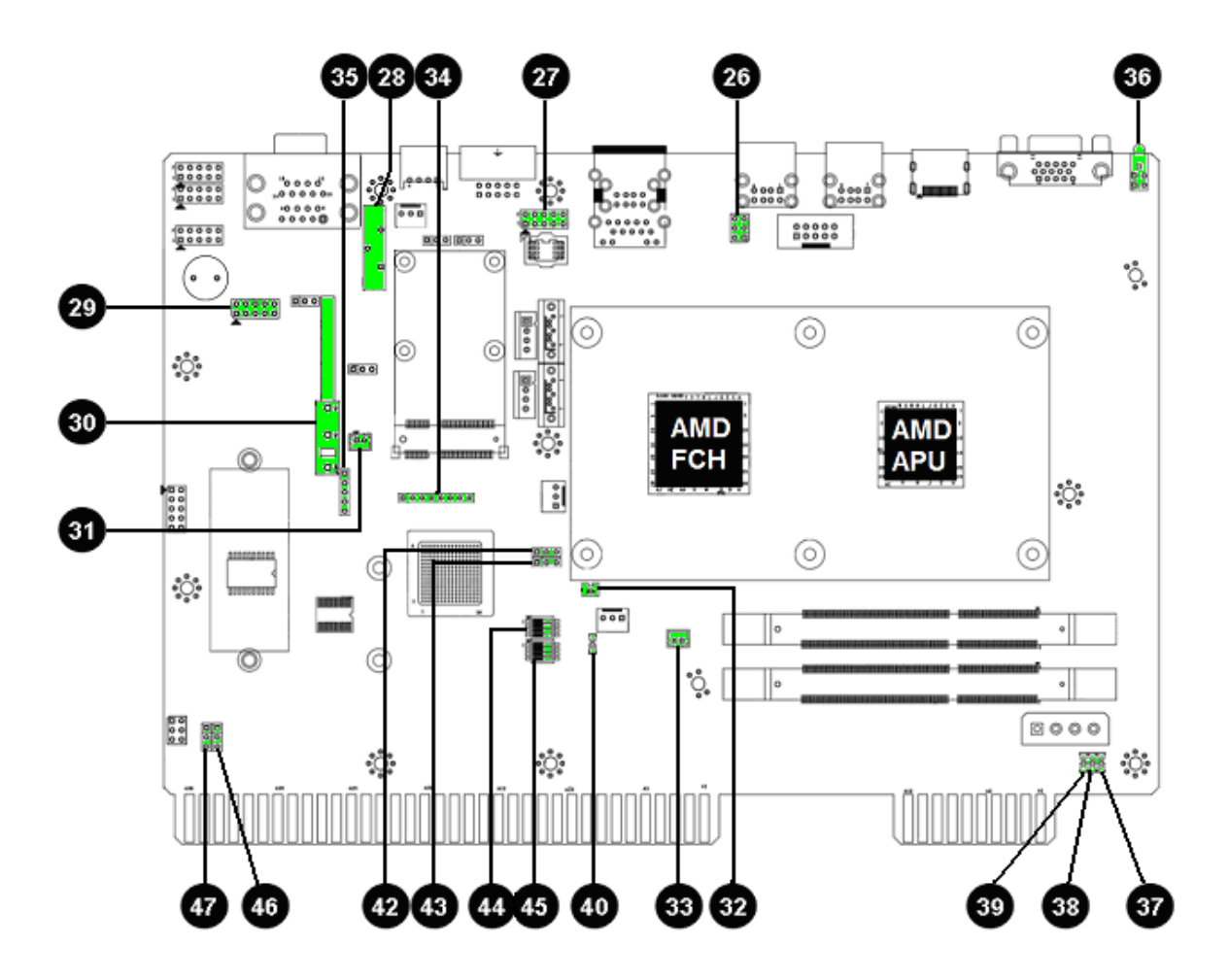

#### 2.3 Connectors and Jumper Settings

#### 2.3.1 DDR3 SO-DIMM Connector

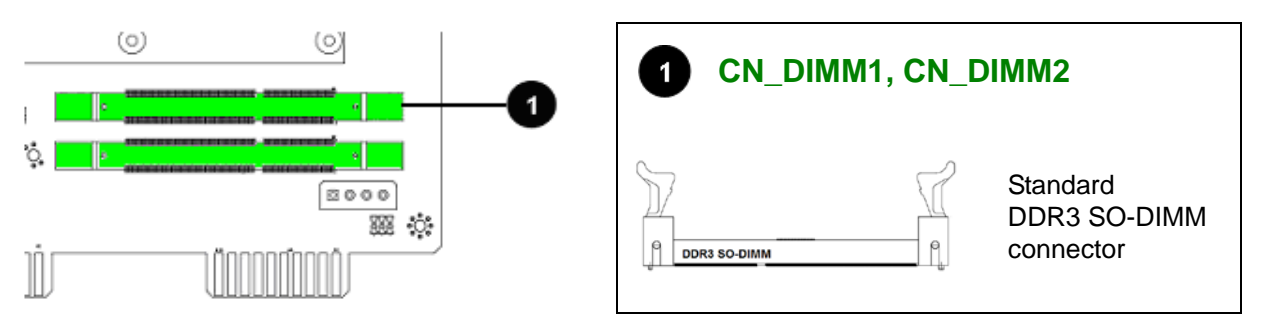

#### 2.3.2 SATA & mSATA connector

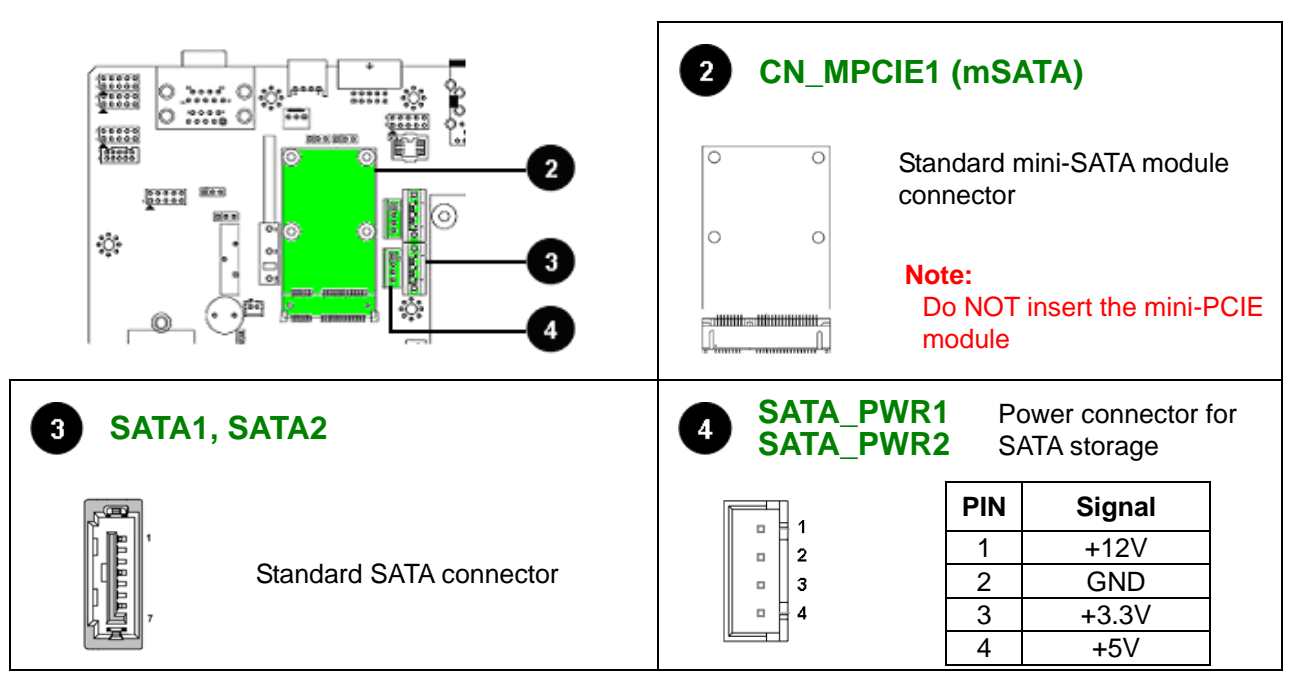

#### 2.3.3 FAN Connector

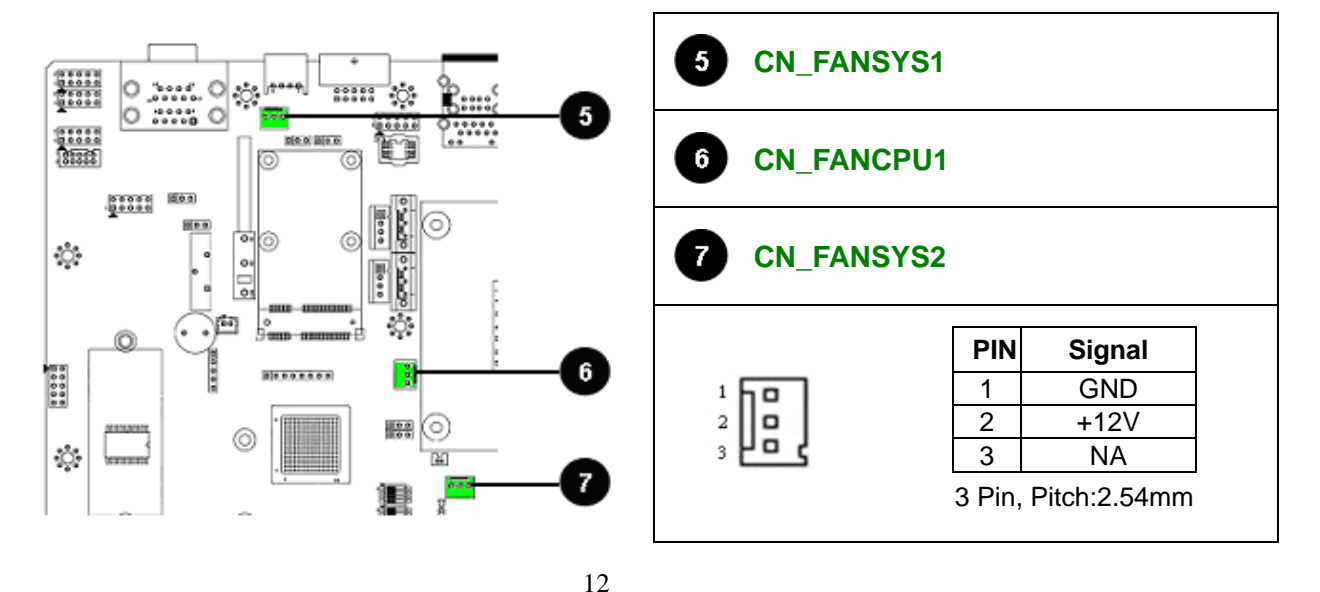

Acrosser Technology Co.,Ltd. www.acrosser.com

#### 2.3.4 CN\_COM1\_2 (RS-232 ,RS-232/422/485) & ccTalk

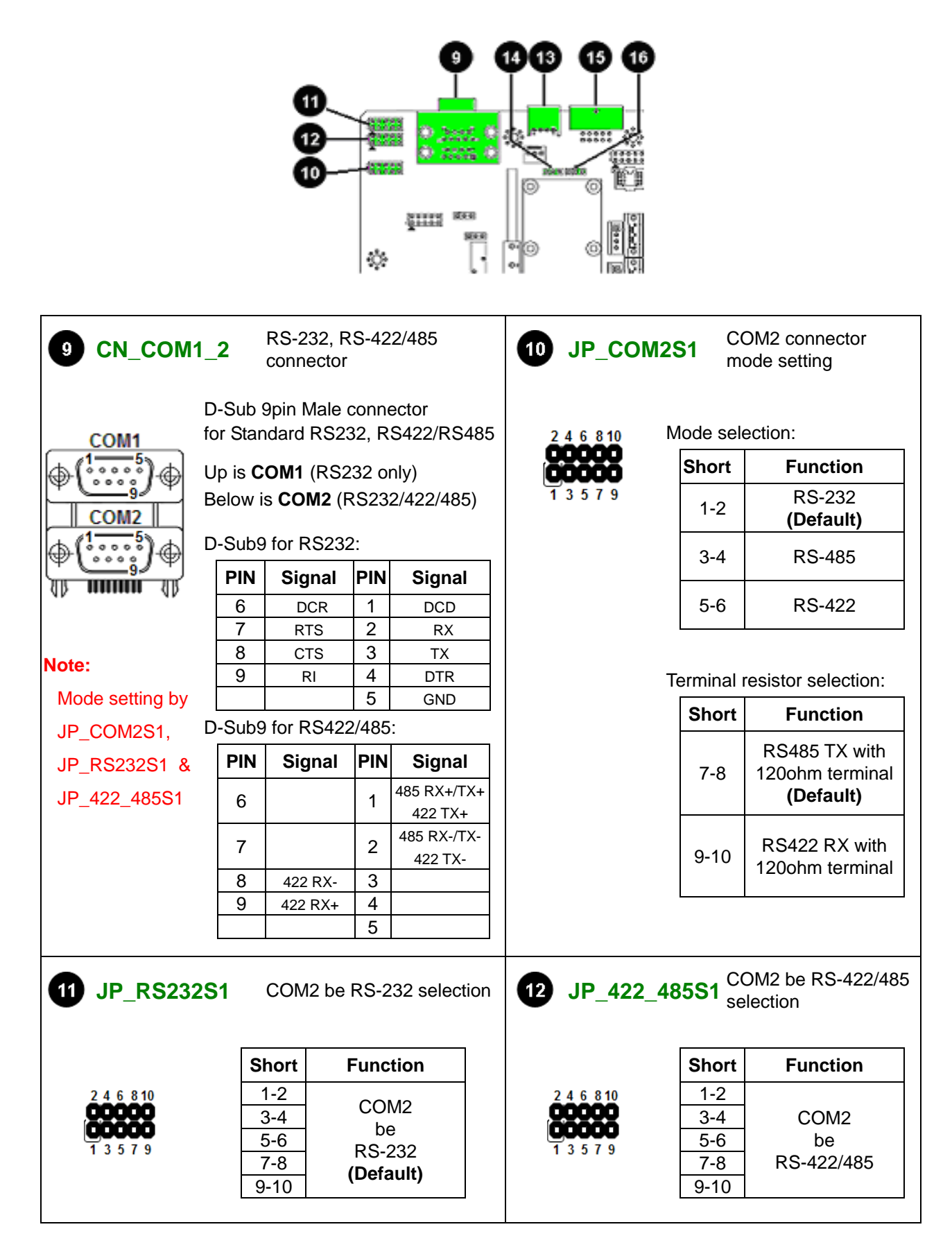

| 13 CN_CCTALI                                                                                                    | <b>K1</b> a     | ccTalk Type-5 connector   |                  |            | 14 JP_VCC | TALK1 <sup>CN</sup><br>Vs | I_CCTALK1<br>setting |   |
|----------------------------------------------------------------------------------------------------|-----------------|---------------------------|------------------|------------|-----------|---------------------------|----------------------|---|
|                                                                                                    |                 | PIN S                     | ignal            |            | 123       | Short                     | Function             | ] |
|                                                                                                    |                 | 1                         | +Vs              |            | 000       |                           | . 4 0 \ /            |   |
|                                                                                                    |                 | 2                         | -                |            |           | 1-2                       | +120                 |   |
| Û Û Û Û                                                                                                    |                 | 3                         | 0V               |            |           |                           | (Default)            |   |
| Nete                                                                                                    |                 | 4 /                       | DATA             |            |           | 2-3                       | +24\/                |   |
| Note:                                                                                                    | Please          | e reference               | to               |            |           | 2-5                       | 724V                 |   |
| Vs setting by<br>JP_VCCTALK1       ccTalk-Generic-Specification-v4.6         15       CN_CCTALK2       ccTalk Type-7 connector |                 |                           |                  |            | 16 JP_VCC | TALK2 CN                  | I_CCTALK2<br>setting |   |
| Feed to be a second second second second second second second second second second second second second second                 | PIN             | Signal                    | PIN              | Signal     | 123       | Short                     | Function             | 7 |
|                                                                                                    | 1               | /DATA                     | 2                | GND        | 600       | onore                     | ranotion             | - |
|                                                                                                    | 3               | NC                        | 4                | NC         |           | 12                        | +12V                 |   |
| 0000                                                                                                    | 5               | NC                        | 6                | NC         |           | 1-2                       | (Default)            |   |
| Note:                                                                                                    | 7               | +Vs                       | 8                | 0V         |           |                           |                      | - |
| Vs setting by                                                                                                    | 9               | NC                        | 10               | NC         |           | 2-3                       | +24V                 |   |
| JP_VCCTALK2                                                                                                    | Pleas<br>ccTalk | e reference<br>-Generic-S | e to<br>Specific | ation-v4.6 |           |                           |                      | J |

#### 2.3.5 Audio 5.1CH out & 2CH Speaker Out

|                                | or<br>©    |                              | FCH       | 17 CN<br>01    | _AU          | DI 5.1CH A<br>(Withou                       | t Amp            | out connector<br>lifier)      | ſ |
|--------------------------------|------------|------------------------------|-----------|----------------|--------------|---------------------------------------------|------------------|-------------------------------|---|
| ***                            |            |                              |           |                | PIN          | Signal                                      | PIN              | Signal                        |   |
| 0                              | 0          | 10 ×                         | 200 L     |                | 1            | Front Out L                                 | 2                | Front Out R                   |   |
|                                |            |                              | ¥ [       | 1 00 2         | 3            | GND                                         | 4                | GND                           |   |
|                                | -03-       | ÷0:                          |           | 5 <b>00</b> 6  | 5            | Surround L                                  | 6                | Surround R                    |   |
| ได้กากกกด้                     | ึกกกกก็กกก | າດຕິດຕິດຕິດຕິດຕິດຕິດ         |           | 9 <b>88</b> 10 | 7            | GND                                         | 8                | GND                           |   |
| ULLULL                         | սսսսսսս    |                              |           |                | 9            | Center                                      | 10               | Subwoofer                     |   |
|                                |            |                              | 19        |                |              | 2x5Pin, P                                   | itch:2           | .54mm                         |   |
| 18 JP_AM                       | P1         | Speaker with 6W<br>selection | Amplifier | <b>1</b> 9 JAI | MM           | 2CH Spe<br>on edge                          | eaker<br>conn    | output<br>ector               |   |
|                                |            |                              |           |                | P            | IN Signal                                   | Р                | IN Signal                     |   |
| 1 00 2                         | Short      | Function                     |           |                | 4            | 2 Speaker                                   | LB               | GND                           |   |
| 3 <b>88</b> 4<br>5 <b>88</b> 6 | 1-3<br>2-4 | With Amplifie<br>(Default)   | r         |                | ŀ            | 3 Speaker                                   | R   <b>B</b>     | GND                           |   |
|                                | 3-5<br>4-6 | Without Amplifi              | er        |                | No<br>A<br>s | te: Through a<br>Amplifier depe<br>setting. | mplifi<br>end or | er or w/o<br>1 <b>JP_AMP1</b> |   |

#### 2.3.6 VGA, HDMI, USB & LAN connector

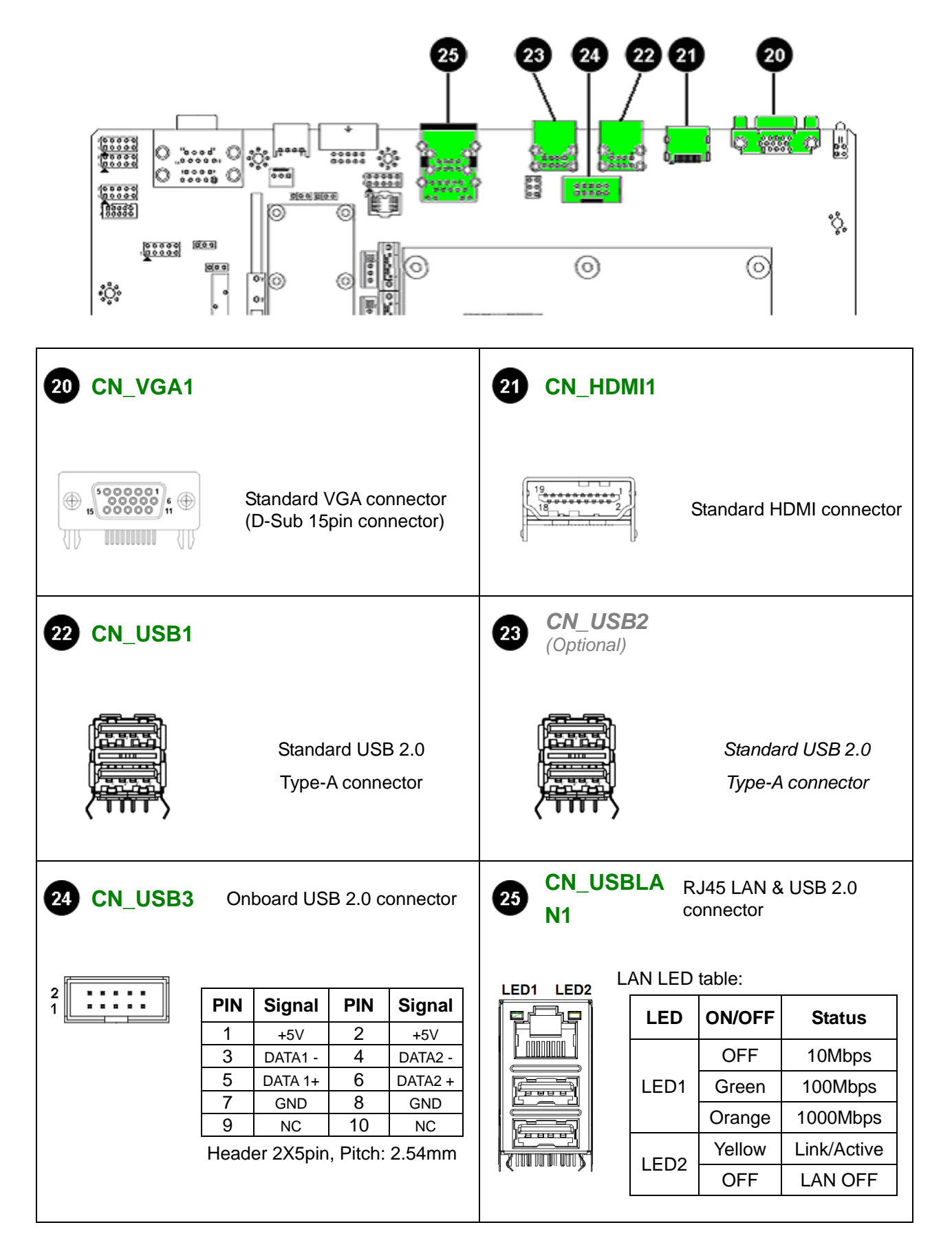

| 28 27 26                                                       | 26 JP_FPI01              |                  | Reset Bu          | itton co          | onnector     |
|----------------------------------------------------------------|--------------------------|------------------|-------------------|-------------------|--------------|
|                                                                |                          | PIN              | F                 | unctio            | n            |
|                                                                |                          | 1-2              | (Reserved)        |                   |              |
|                                                                |                          | 3,4              | (Reserved)        |                   |              |
|                                                                | 5 🕶 6                    | 5,6              | Reset but         | ton co            | nnector      |
|                                                                | 27 SPI_CN1<br>(Optional) |                  | SPI Inter         | face co           | onnector     |
|                                                                |                          | PIN              | Signal            | PIN               | Signal       |
|                                                                |                          | 1                | CS#               | 2                 | +3.3V        |
|                                                                |                          | 3                | MISO              | 4                 | HOLD#        |
| 32 33                                                          | 00000                    | 5                | WP#               | 6                 | CLK          |
|                                                                | 13579                    | 7                | GND               | 8                 | MOSI         |
|                                                                |                          | 9                | NC                | 10                | NC           |
| 28 CN_BAT1 CR2032 Battery socket                               | 29 CN_LPC1<br>(Optional) |                  | LPC Inte          | rface c           | connector    |
|                                                                |                          | PIN              | Signal            | PIN               | Signal       |
|                                                                | 246810                   | 1                | CLK               | 2                 | AD1          |
| CR2032 3V battery socket                                       | 00000                    | 3                | RST#              | 4                 | AD0          |
| for system RTC                                                 |                          | 5                | FRAME#            | 6                 | +3.3V        |
|                                                                | 10010                    | 7                | AD3               | 8                 | GND          |
|                                                                |                          | 9                | AD2               | 10                | GND          |
| 30 DOOR_SW_1 Case open Log switch                              | 31 DOOR_SW               | _2               | External connecto | Log in<br>or      | put          |
| © SW Event                                                     | 2 1                      |                  | 1-2               | Sign              | al           |
| Push     Non-case open       Image: Com No mediate     Release |                          |                  | Open<br>Short E   | No eve<br>vent ir | ent<br>nput  |
| 32 CN_BAT_A1 3.7V 500mAh<br>Re-chargeable battery<br>connector | 33 CN_IBUTT              | ONB <sup>,</sup> | l iButto          | n signa           | al connector |
| for SRAM & Security.                                           | 2 1                      |                  | PIN               | Sign              | al           |
| PIN Signal                                                     |                          |                  | 1                 | I/O Da            | ata          |
| 1 3.7~4.2V                                                     |                          |                  | 2                 | CNIC              |              |

#### 2.3.7 Other Connector

#### 2.3.8 FPGA & PIC firmware Connector

| 35 34                                                                              | 34 CN_FPGA1<br>(Reserved) | FPGA<br>Heade    | firmware recoded<br>r |  |
|------------------------------------------------------------------------------------|---------------------------|------------------|-----------------------|--|
| ŤŤ                                                                                 |                           | PIN              | Signal                |  |
|                                                                                    |                           | 1                | 3.3V VCC              |  |
|                                                                                    |                           | 2                | TDO                   |  |
|                                                                                    | 1 2 3 4 5 6 7 8           | 3                | TDI                   |  |
|                                                                                    | 00000000                  | 4                | (NC)                  |  |
|                                                                                    | G                         | 5                | (NC)                  |  |
|                                                                                    |                           | 6                | TMS                   |  |
|                                                                                    |                           | 7                | GND                   |  |
|                                                                                    |                           | 8                | TCK                   |  |
|                                                                                    | 35 CN_PIC1<br>(Reserved)  | PIC fin<br>Heade | mware recoded<br>er   |  |
|                                                                                    |                           | PIN              | Signal                |  |
| ្លាល លោក លោក លោក លោក លោក លោក លោក លោក លោក លោ                                        |                           | 1                | 3V VCC                |  |
| ้าติกาทที่ที่ทุกที่ที่ทุกที่ที่ทุกที่ที่ทุกที่ที่ทุกที่ที่ทุกที่ทุกที่ที่ทุกที่ที่ |                           | 2                | ISPDATA               |  |
|                                                                                    | <b>X</b> <sup>2</sup>     | 3                | ISPCLK                |  |
|                                                                                    | 0 5                       | 4                | ISPVPP                |  |
|                                                                                    |                           | 5                | GND                   |  |

2.3.9 Indicated LED

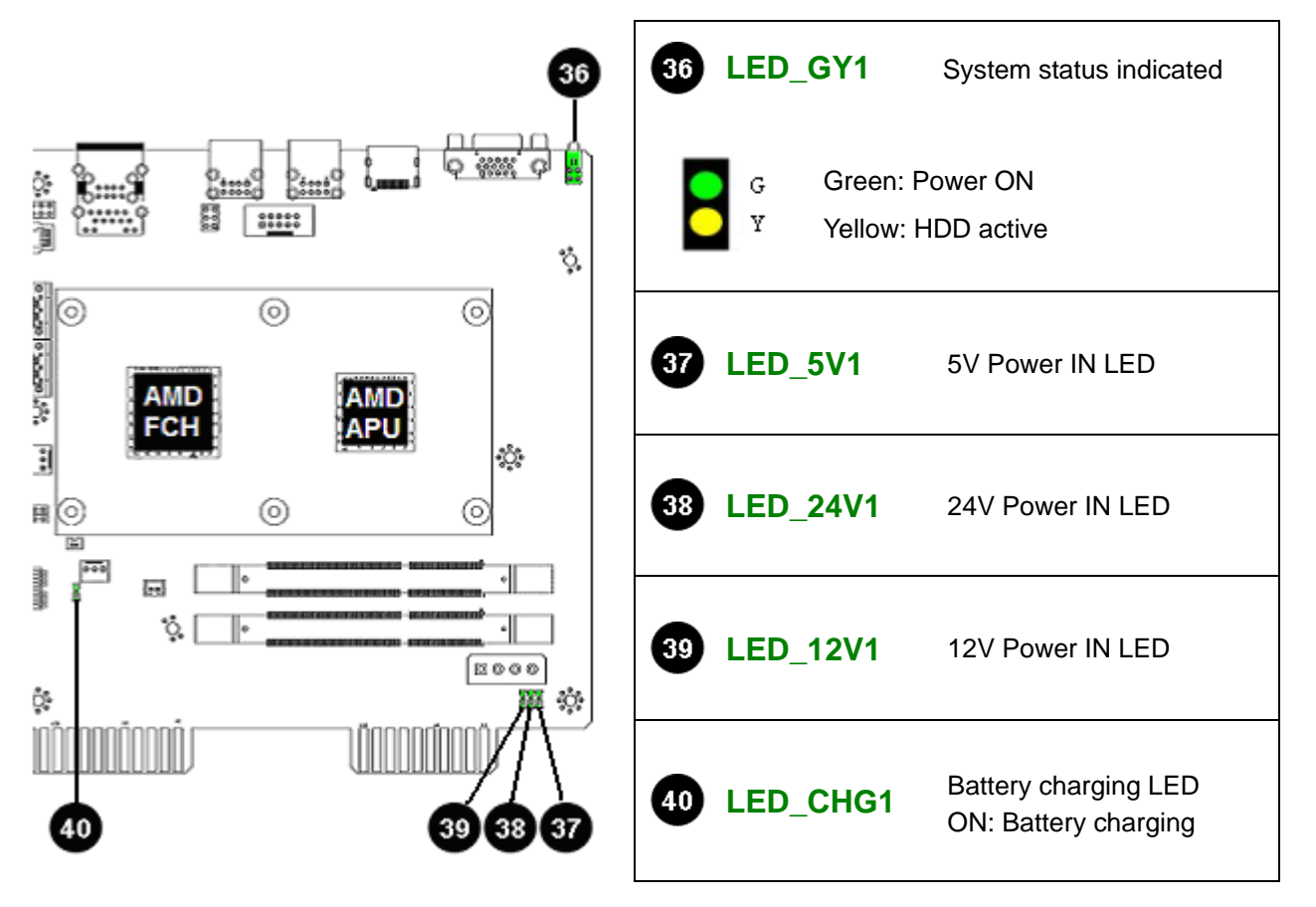

17

2.3.10 The Jumper & Switch setting

|                 | 41                                         |                                                                                               |                                                                                                    | 41 JP_C             | СМО                                       | S1                                                            | Clear CMOS                                                                                                    |        |
|-----------------|--------------------------------------------|-----------------------------------------------------------------------------------------------|----------------------------------------------------------------------------------------------------|---------------------|-------------------------------------------|---------------------------------------------------------------|----------------------------------------------------------------------------------------------------|--------|
| 190000 00       |                                            |                                                                                               |                                                                                                    | 123                 | Sł                                        | nort                                                          | Function                                                                                                    | ]      |
|                 | 000                                        |                                                                                               | हिन्दु<br>बिल्या<br>बार्ट्स् के कि कि                                                                                                    | 000                 | 1                                         | -2                                                            | Normal<br><b>(Default)</b>                                                                                                    |        |
| 103852          |                                            |                                                                                               |                                                                                                    |                     | 2                                         | 2-3                                                           | Clear CMOS                                                                                                    |        |
| <u>(2005)</u> . |                                            | 01<br>01                                                                                      |                                                                                                    | 42 JP_SF            | RAM                                       | 1                                                             | SRAM1 data clear                                                                                                    |        |
|                 | Д                                          |                                                                                               |                                                                                                    | 123                 | Sł                                        | nort                                                          | Function                                                                                                    |        |
|                 | Y                                          |                                                                                               | (20003200)                                                                                                    | 000                 | 1                                         | -2                                                            | Not clear<br><b>(Default)</b>                                                                                                    |        |
| eeeeeee         |                                            | 6                                                                                             |                                                                                                    |                     | 2                                         | 2-3                                                           | SRAM Clear                                                                                                    |        |
| \$\$\$<br>(mmm) |                                            | 0                                                                                             |                                                                                                    | 43 JP_SI<br>(Reserv | <b>RAM</b><br>/ed)                        | 2                                                             | SRAM1 data clear                                                                                                    |        |
|                 |                                            | 358                                                                                           | 250                                                                                                    | 123                 | Sł                                        | nort                                                          | Function                                                                                                    | ]      |
| ה המתחים ל      | INNN                                       |                                                                                               | ולהתחתהת <b>ה</b>                                                                                                    | 000                 | 1                                         | -2                                                            | Not clear<br><b>(Default)</b>                                                                                                    |        |
|                 |                                            | UUUU                                                                                          |                                                                                                    |                     | 2                                         | 2-3                                                           | SRAM Clear                                                                                                    |        |
| •••             |                                            |                                                                                               |                                                                                                    |                     |                                           |                                                               |                                                                                                    | J<br>  |
| 44 SW-FP0       | GA1                                        | N<br>OFF/0                                                                                    | IETER OUT setting 1                                                                                                    | 45 SW-FI            | PGA                                       | 2                                                             | METER OUT setting 2<br>& HOPPER SSR setting                                                                                                    | ]      |
| 44 SW-FP        | GA1<br>No                                  | N<br>OFF/0<br>N                                                                               | ETER OUT setting 1 D Mode                                                                                                    | 45 SW-FI            | PGA:                                      | 2<br>0ff/0                                                    | METER OUT setting 2<br>& HOPPER SSR setting<br>N Mode                                                                                                    |        |
| 44 SW-FPC       | GA1<br>No                                  | N<br>OFF/C<br>N<br>OFF                                                                        | D Mode<br>KEYIN_METER MOSFET OFF<br>(Default)                                                                                                    | 45 SW-FI            | PGA<br>No<br>1                            | <b>2</b><br>0FF/0<br>0FF                                      | METER OUT setting 2<br>& HOPPER SSR setting<br>N Mode<br>PAYOUT_METER MOSFET OFF<br>(Default)                                                                                                    | F      |
| 44 SW-FPC       | GA1<br>No<br>1                             | V<br>OFF/O<br>N<br>OFF                                                                        | IETER OUT setting 1 D Mode KEYIN_METER MOSFET OFF (Default) KEYIN_METER MOSFET ON KEYIN_METER MOSFET ON                                                                                                    | 45 SW-FI            | PGA<br>No<br>1                            | 2<br>OFF/O<br>OFF                                             | METER OUT setting 2<br>& HOPPER SSR setting<br>N Mode<br>PAYOUT_METER MOSFET OFF<br>(Default)<br>PAYOUT_METER MOSFET OFF<br>HOPPER SSR MOSFET OFF                                                                                                    | J<br>F |
| 44) SW-FPC      | GA1<br>No<br>1<br>2                        | N<br>OFF/C<br>N<br>OFF<br>ON                                                                  | ETER OUT setting 1  Mode  KEYIN_METER MOSFET OFF (Default)  KEYIN_METER MOSFET ON  KEYOUT_METER MOSFET OFF (Default)                                                                                                    | 45 SW-FI            | PGA<br>No<br>1                            | 2<br>OFF/O<br>OFF<br>ON                                       | METER OUT setting 2<br>& HOPPER SSR setting<br>N Mode<br>PAYOUT_METER MOSFET OFF<br>(Default)<br>PAYOUT_METER MOSFET OFF<br>(Default)                                                                                                    | F      |
|                 | GA1<br>No<br>1<br>2                        | N<br>OFF/C<br>N<br>OFF<br>ON<br>OFF                                                           | IETER OUT setting 1         D       Mode         KEYIN_METER MOSFET OFF         (Default)         KEYOUT_METER MOSFET ON         KEYOUT_METER MOSFET OFF         OFF (Default)         KEYOUT_METER MOSFET OFF         OFF (Default)         KEYOUT_METER MOSFET OFF                                                                                                    | 45 SW-FI            | PGA<br>No<br>1                            | 2<br>OFF/O<br>OFF<br>ON<br>OFF                                | METER OUT setting 2<br>& HOPPER SSR setting<br>N Mode<br>PAYOUT_METER MOSFET OFF<br>(Default)<br>PAYOUT_METER MOSFET ON<br>HOPPER_SSR MOSFET OFF<br>(Default)<br>HOPPER_SSR MOSFET ON                                                                                                    | J      |
| 44 SW-FPC       | GA1<br>No<br>1<br>2<br>3                   | V<br>OFF/ON<br>OFF<br>ON<br>OFF                                                               | IETER OUT setting 1         D       Mode         KEYIN_METER MOSFET OFF         (Default)         KEYOUT_METER MOSFET ON         KEYOUT_METER MOSFET ON         KEYOUT_METER MOSFET ON         COININ_METER MOSFET OFF         (Default)         KEYOUT_METER MOSFET OFF         OFF (Default)                                                                                                    | 45 SW-FI            | PGA<br>No<br>1<br>2<br>3                  | 2<br>OFF/O<br>OFF<br>ON<br>OFF                                | METER OUT setting 2<br>& HOPPER SSR setting<br>N Mode<br>PAYOUT_METER MOSFET OFF<br>(Default)<br>PAYOUT_METER MOSFET OFF<br>(Default)<br>HOPPER_SSR MOSFET ON<br>(Default)                                                                                                    | J      |
| 44 SW-FPC       | GA1<br>No<br>1<br>2<br>3                   | N<br>OFF/ON<br>OFF<br>ON<br>OFF<br>ON                                                         | ETER OUT setting 1         D       Mode         KEYIN_METER MOSFET OFF         (Default)         KEYIN_METER MOSFET ON         KEYOUT_METER MOSFET ON         KEYOUT_METER MOSFET ON         COININ_METER MOSFET OFF         (Default)         KEYOUT_METER MOSFET OFF         OFF (Default)         KEYOUT_METER MOSFET OFF         (Default)         COININ_METER MOSFET ON         BILLIN METER MOSFET OFF                                                                                                    | 45 SW-FI            | PGA<br>No<br>1<br>2<br>3                  | 2<br>OFF/O<br>OFF<br>ON<br>OFF<br>ON                          | METER OUT setting 2<br>& HOPPER SSR setting<br>N Mode<br>PAYOUT_METER MOSFET OFF<br>(Default)<br>PAYOUT_METER MOSFET OFF<br>(Default)<br>HOPPER_SSR MOSFET ON<br>(Default)<br>(Reserved)<br>(Default)                                                                                                    |        |
|                 | 3A1<br>No<br>1<br>2<br>3<br>4              | N<br>OFF/ON<br>OFF<br>ON<br>OFF<br>ON<br>OFF                                                  | ETER OUT setting 1         D         Mode         KEYIN_METER MOSFET OFF         (Default)         KEYOUT_METER MOSFET ON         KEYOUT_METER MOSFET ON         KEYOUT_METER MOSFET ON         COININ_METER MOSFET OFF         (Default)         COININ_METER MOSFET OFF         (Default)         COININ_METER MOSFET OFF         (Default)         COININ_METER MOSFET OFF         (Default)         COININ_METER MOSFET OFF         (Default)                                                                            | 45 SW-FI            | PGA<br>No<br>1<br>2<br>3<br>4             | 2<br>OFF/O<br>OFF<br>ON<br>OFF<br>ON<br>OFF                   | METER OUT setting 2<br>& HOPPER SSR setting<br>N Mode<br>PAYOUT_METER MOSFET OFF<br>(Default)<br>PAYOUT_METER MOSFET OFF<br>(Default)<br>HOPPER_SSR MOSFET OFF<br>(Default)<br>(Reserved)<br>(Default)<br>(Reserved)                                                                                                    |        |
| 44 SW-FPC       | 3A1<br>No<br>1<br>2<br>3<br>4              | N<br>OFF/ON<br>OFF<br>ON<br>OFF<br>ON<br>OFF<br>ON                                            | ETER OUT setting 1         D         Mode         KEYIN_METER MOSFET OFF         (Default)         KEYIN_METER MOSFET ON         KEYOUT_METER MOSFET ON         KEYOUT_METER MOSFET ON         KEYOUT_METER MOSFET ON         COININ_METER MOSFET OFF         (Default)         COININ_METER MOSFET OFF         (Default)         COININ_METER MOSFET OFF         (Default)         BILLIN_METER MOSFET OFF         (Default)         BILLIN_METER MOSFET ON                                                                 | 45 SW-FI            | PGA<br>No<br>1<br>2<br>3<br>4             | 2<br>OFF/O<br>OFF<br>ON<br>OFF<br>ON<br>OFF<br>ON             | METER OUT setting 2<br>& HOPPER SSR setting<br>N Mode<br>PAYOUT_METER MOSFET OFF<br>(Default)<br>PAYOUT_METER MOSFET OFF<br>(Default)<br>HOPPER_SSR MOSFET OFF<br>(Default)<br>(Reserved)<br>(Reserved)<br>(Reserved)                                                                                                    |        |
| 44 SW-FPC       | GA1<br>No<br>1<br>2<br>3<br>4              | V<br>OFF/ON<br>OFF<br>ON<br>OFF<br>ON<br>OFF<br>ON                                            | ETER OUT setting 1         D       Mode         KEYIN_METER MOSFET OFF         (Default)         KEYOUT_METER MOSFET ON         KEYOUT_METER MOSFET ON         COININ_METER MOSFET OFF         (Default)         KEYOUT_METER MOSFET OFF         OFF (Default)         KEYOUT_METER MOSFET OFF         (Default)         COININ_METER MOSFET OFF         (Default)         BILLIN_METER MOSFET OFF         (Default)         BILLIN_METER MOSFET ON                                                                          | 45 SW-FI            | PGA<br>No<br>1<br>2<br>3<br>4             | 2<br>OFF/O<br>OFF<br>ON<br>OFF<br>ON<br>OFF<br>ON             | METER OUT setting 2<br>& HOPPER SSR setting<br>N Mode<br>PAYOUT_METER MOSFET OFF<br>(Default)<br>PAYOUT_METER MOSFET OFF<br>(Default)<br>HOPPER_SSR MOSFET ON<br>(Default)<br>(Reserved)<br>(Reserved)<br>Edge connector GPO pin<br>Clamping voltage setting                                                                                                    |        |
| 44 SW-FPC       | SA1<br>No<br>1<br>2<br>3<br>4<br>TER       | V<br>OFF/ON<br>OFF<br>ON<br>OFF<br>ON<br>OFF<br>ON<br>OFF                                     | ETER OUT setting 1         D       Mode         KEYIN_METER MOSFET OFF         (Default)         KEYIN_METER MOSFET ON         KEYOUT_METER MOSFET ON         KEYOUT_METER MOSFET ON         COININ_METER MOSFET OFF         (Default)         COININ_METER MOSFET OFF         (Default)         COININ_METER MOSFET OFF         (Default)         BILLIN_METER MOSFET OFF         (Default)         BILLIN_METER MOSFET ON                                                                                                  | 45 SW-FI            | PGA<br>No<br>1<br>2<br>3<br>4<br>St       | 2<br>OFF/O<br>OFF<br>ON<br>OFF<br>ON<br>OFF<br>ON             | METER OUT setting 2         & HOPPER SSR setting         N       Mode         PAYOUT_METER MOSFET OFF         (Default)         PAYOUT_METER MOSFET OFF         (Default)         HOPPER_SSR MOSFET OFF         (Default)         (Default)         (Reserved)         (Reserved)         Edge connector GPO pin         Clamping voltage setting         Function |        |
| 44 SW-FPC       | 3A1<br>1<br>2<br>3<br>4<br><i>TER</i><br>1 | V<br>OFF/ON<br>OFF<br>ON<br>OFF<br>ON<br>OFF<br>ON<br>OFF<br>ON<br>21 ( <i>H</i><br>OTT<br>-2 | D       Mode         KEYIN_METER MOSFET OFF       (Default)         KEYIN_METER MOSFET ON       KEYOUT_METER MOSFET ON         KEYOUT_METER MOSFET ON       KEYOUT_METER MOSFET ON         COININ_METER MOSFET OFF       (Default)         COININ_METER MOSFET OFF       (Default)         COININ_METER MOSFET OFF       (Default)         BILLIN_METER MOSFET OFF       (Default)         BILLIN_METER MOSFET ON       BILLIN_METER MOSFET ON         Reserved)       Function         HOPPER_SSR Pull down       (Default) | 45 SW-FI            | PGA<br>No<br>1<br>2<br>3<br>4<br>Str<br>1 | 2<br>OFF/O<br>OFF<br>ON<br>OFF<br>ON<br>OFF<br>ON<br>P1<br>-2 | METER OUT setting 2<br>& HOPPER SSR setting<br>N Mode<br>PAYOUT_METER MOSFET OFF<br>(Default)<br>PAYOUT_METER MOSFET OFF<br>(Default)<br>HOPPER_SSR MOSFET OFF<br>(Default)<br>(Reserved)<br>(Default)<br>(Reserved)<br>Edge connector GPO pin<br>Clamping voltage setting<br>Function<br>+12V<br>(Default)                                                        |        |

#### 2.4 Edge Connector Pin Definition

IPH: Input (with Internal Pull High & without isolated) (only support GND & Open signal)

OD: Open Drain Output (Maximum external voltage: 24V DC)

AO: Analog Output

I/O: Spare Input/Output (5V tolerance)

P: Power

Empty: Reserved

| Component S | ide (A)                                                        | Solder Side (B) |     |          |            |  |  |
|-------------|----------------------------------------------------------------|-----------------|-----|----------|------------|--|--|
|             | (IIII)<br>IIII<br>IIIII<br>IIIII<br>IIIIII<br>IIIIII<br>IIIIII |                 |     | B10      |            |  |  |
| Function    | I/O Type                                                       | Pin             | Pin | I/O Type | Function   |  |  |
| GND         | Р                                                              | A1              | B1  | Р        | GND        |  |  |
| GND         | Р                                                              | A2              | B2  | Р        | GND        |  |  |
| Power +5V   | Р                                                              | A3              | B3  | Р        | Power +5V  |  |  |
| Power +5V   | Р                                                              | A4              | B4  | Р        | Power +5V  |  |  |
| Power +12V  | Р                                                              | A5              | B5  | Р        | Power +12V |  |  |
| Power +12V  | Р                                                              | A6              | B6  | Р        | Power +12V |  |  |
| Power +24V  | Р                                                              | A7              | B7  | Р        | Power +24V |  |  |
|             |                                                                | A8              | B8  |          |            |  |  |
| GND         | Р                                                              | A9              | B9  | Р        | GND        |  |  |
| GND         | Р                                                              | A10             | B10 | Р        | GND        |  |  |

| Component                              | Side (A)   | Solder Side (B)   |     |          |                        |
|----------------------------------------|------------|-------------------|-----|----------|------------------------|
| 183 BBB                                |            | 8000              |     | _        |                        |
| ······································ | ທີ່ເພື່ອ   | : 🚟 :<br>וחחחחחחו | ¢.  | מתחחחור  | ייי 🔅 🔅 🔅              |
| A36                                    | U UL<br>A1 |                   |     |          | B1                     |
|                                        |            |                   |     |          |                        |
| Function                               | I/O Type   | Pin               | Pin | I/O Type | Function               |
|                                        |            | A1                | B1  |          |                        |
| Left Speaker                           | AO         | A2                | B2  | AO       | Audio Ground           |
| Right Speaker                          | AO         | A3                | B3  | AO       | Audio Ground           |
| Button 1                               | IPH        | A4                | B4  |          |                        |
| Button 2                               | IPH        | A5                | B5  |          |                        |
| Button 3                               | IPH        | A6                | B6  |          |                        |
| Button 4                               | IPH        | A7                | B7  |          |                        |
| Button 5                               | IPH        | A8                | B8  |          |                        |
| Button 6                               | IPH        | A9                | B9  |          |                        |
| Button 7                               | IPH        | A10               | B10 |          |                        |
| Button 8                               | IPH        | A11               | B11 |          |                        |
| Button 9                               | IPH        | A12               | B12 |          |                        |
|                                        |            | A13               | B13 |          |                        |
|                                        |            | A14               | B14 |          |                        |
|                                        |            | A15               | B15 |          |                        |
|                                        |            | A16               | B16 |          |                        |
|                                        |            | A17               | B17 |          |                        |
| Coin-IN Signal A                       | IPH        | A18               | B18 |          |                        |
| Coin-IN Signal B                       | IPH        | A19               | B19 |          |                        |
| Button 10                              | IPH        | A20               | B20 | IPH      | Button 13              |
| Button 11                              | IPH        | A21               | B21 | IPH      | Button 14              |
| GND                                    | Р          | A22               | B22 | IPH      | Hopper Sensor          |
| Key-IN Meter (500mA max)               | OD         | A23               | B23 |          |                        |
| Bill-IN Meter (500mA max)              | OD         | A24               | B24 |          |                        |
| Coin-IN Meter (500mA max)              | OD         | A25               | B25 |          |                        |
| Pay-OUT Meter (500mA max)              | OD         | A26               | B26 |          |                        |
| Key-OUT Meter (500mA max)              | OD         | A27               | B27 |          |                        |
|                                        |            | A28               | B28 |          |                        |
| Lamp1 (500mA max)                      | OD         | A29               | B29 | OD       | Lamp7 <b>(1A max)</b>  |
| Lamp2 (500mA max)                      | OD         | A30               | B30 | OD       | Lamp8 (500mA max)      |
| Lamp3 (500mA max)                      | OD         | A31               | B31 | OD       | Lamp9 (500mA max)      |
| Lamp4 (500mA max)                      | OD         | A32               | B32 | OD       | Lamp10 (500mA max)     |
| Lamp5 (500mA max)                      | OD         | A33               | B33 | OD       | Hopper SSR (500mA max) |
| Tower Lamp6 (1A max)                   | OD         | A34               | B34 |          |                        |
| Button 12                              | IPH        | A35               | B35 |          |                        |
| GND                                    | Р          | A36               | B36 | Р        | GND                    |

## **Chapter 3 BIOS Settings**

This chapter describes the BIOS menu displays and explains how to perform common tasks needed to get the system up and running. It also gives detailed explanation of the elements found in each of the BIOS menus. The following topics are covered:

- Main Setup
- Advanced Chipset Setup
- AMD Setup
- Super IO Setup
- Security Setup
- Boot Setup
- Exit Setup

#### 3.1. Main Setup

Once you enter the Phoenix BOS<sup>TM</sup> CMOS Setup Utility, the Main Menu will appear on the screen. Use the arrow keys to highlight the item and then use the < + > < - > keys to select the value you want in each item.

|                             |                                          | Phoenix 3            | SecureCore             | Tiano Setup          |                      |                      |
|-----------------------------|------------------------------------------|----------------------|------------------------|----------------------|----------------------|----------------------|
| Main                        | Advanced                                 | AMD                  | Superio                | Security             | Boot                 | Exit                 |
| Ct.                         | D-+-                                     |                      | 2014]                  |                      | Item Speci           | fic Help             |
| System<br>System            | Time                                     | [00:00:              | 2011]<br>01]           |                      | View or set          | system               |
| Process<br>Process          | or Type<br>or Speed                      |                      |                        |                      | date.                | Ĵ                    |
| L2 Cach                     | ne RAM                                   |                      |                        |                      |                      |                      |
| Total M<br>Memory<br>Memory | Wemory<br>Channel Slot0<br>Channel Slot1 |                      |                        |                      |                      |                      |
| BIOS Ve<br>Build [          | ersion<br>Date                           |                      |                        |                      |                      |                      |
|                             |                                          |                      |                        |                      |                      |                      |
| F1 Hel<br>Esc Exi           | p †↓ Select<br>t +→ Select               | Item +/-<br>Menu Ent | - Change<br>ter Select | Values<br>▶ Sub-Menu | F9 Setup<br>F10 Save | Defaults<br>and Exit |

Note: Listed at the bottom of the menu are the control keys. If you need any help with the item fields, you can press the <F1> key, and it will display the relevant information.

| Option          | Choice | Description                                             |
|-----------------|--------|---------------------------------------------------------|
| System Date     | N/A    | Set the system date. Noted that the "Day" automatically |
| System Date     |        | changes when you set the date.                          |
| System Time     | N/A    | Set the system time.                                    |
| Processor Type  | N/A    | This item displays the CPU type.                        |
| Processor Speed | N/A    | This item displays the CPU speed                        |

| System Memory<br>Speed  | N/A | This item displays the memory speed.                    |
|-------------------------|-----|---------------------------------------------------------|
| L2 Cache RAM            | N/A | This item displays the L2 cache memory size.            |
| Total memory            | N/A | This item displays the memory size that used.           |
| Memory Channel<br>Slot0 | N/A | This item displays the memory size that used on slot 0. |
| Memory Channel<br>Slot1 | N/A | This item displays the memory size that used on slot 1. |
| BIOS version            | N/A | This item displays the system BIOS version.             |
| Build Date              | N/A | This item displays the BIOS build date.                 |

## 3.2. Advanced Chipset Setup

| Phoenix SecureCore Tiano Setup |                           |                                 |                          |                      |                         |                                 |
|--------------------------------|---------------------------|---------------------------------|--------------------------|----------------------|-------------------------|---------------------------------|
| Main                           | Advanced                  | AMD                             | Superio                  | Security             | Boo                     | ot Exit                         |
| Quick B<br>Full Sc             | oot<br>reen Logo Sh       | [ <mark>Enab</mark><br>ow [Enab | led]<br>led]             |                      | Item<br>Enable<br>boot. | Specific Help<br>/Disable quick |
| F1 Hel<br>Esc Exi              | p ↑↓ Select<br>t ↔ Select | Item +/<br>Menu Er              | '- Change<br>iter Select | Values<br>▶ Sub-Menu | F9<br>F10               | Setup Defaults<br>Save and Exit |

| Option                   | Choice              | Description                                                                                                   |
|--------------------------|---------------------|----------------------------------------------------------------------------------------------------|
| Quick Boot               | Enabled<br>Disabled | Allows the system to skip certain tests while booting. This will decrease the time needed to boot the system. |
| Full Screen Logo<br>Show | Enabled<br>Disabled | Displays the full screen logo upon BIOS booting.                                                              |

### 3.3. AMD Setup

|                       |              |                                    | Phoenix          | SecureCore               | Tiano Setup              |                      |                              |
|-----------------------|--------------|------------------------------------|------------------|--------------------------|--------------------------|----------------------|------------------------------|
| Mai                   | in <i>i</i>  | Advanced                           | AMD              | Superio                  | Security                 | Boot                 | Exit                         |
| Ma:<br>► Sou<br>► Nor | in /         | Advanced<br>e Setting<br>e Setting | AMD              | Superio                  | Security                 | Boot<br>Item Speci   | Exit<br>ific Help<br>Setting |
| F1<br>Esc             | Help<br>Exit | †↓ Select<br>→ Select              | Item +<br>Menu E | /- Change<br>nter Select | e Values<br>t ▶ Sub-Menu | F9 Setup<br>F10 Save | Defaults<br>and Exit         |

| Phoenix SecureCore Tiano Setup                                                              |                                        |
|---------------------------------------------------------------------------------------------|----------------------------------------|
| AMD                                                                                         |                                        |
| SouthBridge Common Setting                                                                  | Item Specific Help                     |
| Azalia Option [ <mark>Enabled</mark> ]<br>▶ SATA Device                                     | Azalia Option                          |
|                                                                                             |                                        |
|                                                                                             |                                        |
|                                                                                             |                                        |
| F1 Help ↑↓ Select Item +/- Change Values<br>Esc Exit +→ Select Menu Enter Select > Sub-Menu | F9 Setup Defaults<br>F10 Save and Exit |

| Phoenix SecureCore Tiano Setup AMD                                                          |                                        |
|---------------------------------------------------------------------------------------------|----------------------------------------|
| SATA Device                                                                                 | Item Specific Help                     |
| OnChip SATA Channel [Enabled]<br>OnChip SATA Type [Legacy IDE]                              | OnChip SATA Channel                    |
| F1 Help ↑↓ Select Item +/- Change Values<br>Esc Exit +→ Select Menu Enter Select > Sub-Menu | F9 Setup Defaults<br>F10 Save and Exit |

| Phoenix SecureCore Tiano Setup                                                              |                                         |
|---------------------------------------------------------------------------------------------|-----------------------------------------|
| NorthBridge Common Setting                                                                  | Item Specific Help                      |
| Integrated Graphics [Auto]                                                                  | Enable Integrate<br>Graphics controller |
|                                                                                             |                                         |
| F1 Help ↑↓ Select Item +/- Change Values<br>Esc Exit +→ Select Menu Enter Select > Sub-Menu | F9 Setup Defaults<br>F10 Save and Exit  |

| Option                  | Choice                                                         | Description                                                                                                    |
|-------------------------|----------------------------------------------------------------|----------------------------------------------------------------------------------------------------|
| Azalia Option           | Enabled<br>Disabled                                            | Enabled Enables onboard controller if audio device is<br>detected<br>Disabled Turn off onboard controller to allow external<br>controller |
| OnChip SATA             | Enabled                                                        | Enabled Enable onboard SATA controller                                                                                                    |
| Channel                 | Disabled                                                       | Disabled Turn off onboard SATA controller                                                                                                 |
| OnChip SATA Type        | AHCI<br>Legacy IDE<br>AHCI ID4394                              | N/A                                                                                                    |
| Integrated Graphics     | Auto<br>Force                                                  | Auto Onboard VGA Frame Buffer Size by the Main<br>memory size<br>Force set fixed Onboard VGA Frame Buffer Size                            |
| UMA Fram Buffer<br>Size | Auto<br>32M<br>64M<br>128M<br>256M<br>384M<br>512M<br>1G<br>2G | Select Onboard VGA Frame Buffer Size                                                                                                    |

## 3.4. Super IO Setup

|                     |                  |                  | Phoenix            | SecureCore              | Tiano Setup              |               |                                 |
|---------------------|------------------|------------------|--------------------|-------------------------|--------------------------|---------------|---------------------------------|
| Main                | Ad               | vanced           | AMD                | Superio                 | Security                 | Boo           | ot Exit                         |
| ) Super<br>) Hardwa | IO Set<br>re Mon | ting<br>itor     |                    | Superio                 | Jecurrey                 | Item<br>Super | Specific Help<br>IO Setting     |
|                     |                  |                  |                    |                         |                          |               |                                 |
|                     |                  |                  |                    |                         |                          |               |                                 |
| F1 He<br>Esc Ex     | lp ↑↓<br>it ↔    | Select<br>Select | Item +/<br>Menu Er | - Change<br>iter Select | e Values<br>t ▶ Sub-Menu | F9<br>F10     | Setup Defaults<br>Save and Exit |

| Phoenix SecureCore Tiano Setup                                                                                |                                        |
|----------------------------------------------------------------------------------------------------|----------------------------------------|
| Superio                                                                                                    |                                        |
| SIO Configuration                                                                                             | Item Specific Help                     |
| Serial Port 1 [3F8/IRQ4]<br>Serial Port 2 [2F8/IRQ3]<br>Serial Port 3 [338/IRQ5]<br>Serial Port 4 [238/IRQ11] | Serial Port Setting                    |
| F1 Help ↑↓ Select Item +/- Change Values<br>Esc Exit +→ Select Menu Enter Select > Sub-Menu                   | F9 Setup Defaults<br>F10 Save and Exit |

| Phoenix SecureCore Tiano Setup<br>Superio                                                                                              |                                        |
|----------------------------------------------------------------------------------------------------|----------------------------------------|
| Hardware Monitor                                                                                                    | Item Specific Help                     |
| CPU Temperature<br>System Temperature<br>CPU Fan Speed<br>SYS Fan2 Speed<br>SYS Fan1 Speed<br>CPU VCore<br>+12V<br>+5V<br>V_DDR<br>+1V | Hardware Monitor                       |
| F1 Help ↑↓ Select Item +/- Change Values<br>Esc Exit +→ Select Menu Enter Select > Sub-Menu                                            | F9 Setup Defaults<br>F10 Save and Exit |

| Phoenix SecureCore Tiano Setup<br>Superio                                                   |                                        |  |  |  |  |  |  |
|---------------------------------------------------------------------------------------------|----------------------------------------|--|--|--|--|--|--|
| Hardware Monitor                                                                            | Item Specific Help                     |  |  |  |  |  |  |
| CPU Target Temp [ <mark>50°C</mark> ]<br>CPU Fan Mode [Full Speed]                          | CPU Target Temp                        |  |  |  |  |  |  |
| F1 Help ↑↓ Select Item +/- Change Values<br>Esc Exit +→ Select Menu Enter Select > Sub-Menu | F9 Setup Defaults<br>F10 Save and Exit |  |  |  |  |  |  |

| Option              | Choice                                                    | Description                                                                                                    |  |  |
|---------------------|-----------------------------------------------------------|----------------------------------------------------------------------------------------------------|--|--|
| Serial Port 1/2/3/4 | Disabled<br>3F8/IRQ4<br>2F8/IRQ3<br>338/IRQ5<br>238/IRQ11 | Sets the base I/O port address and IRQ for the onboard device                                                                                                |  |  |
| CPU Temperature     | N/A                                                       | These read-only fields show the functions of the hardware<br>thermal sensor by CPU thermal diode that monitors the chip<br>blocks to ensure a stable system. |  |  |
| System Temperature  | N/A                                                       | Show you the current system temperature.                                                                                                    |  |  |
| CPU Fan Speed       | N/A                                                       | Show you the CPU Fan Speed.                                                                                                    |  |  |
| SYS Fan 1/2 Speed   | N/A                                                       | Show you the System Fan1/2 Speed.                                                                                                    |  |  |
| CPU VCore           | N/A                                                       | Show you the voltage of Vcore                                                                                                    |  |  |
| CPU Target Temp     | 40<br>50<br>60                                            | N/A                                                                                                    |  |  |
| CPU Fan Mode        | Full Speed                                                | Full: Fan Speed full on                                                                                                    |  |  |

## 3.5. Security Setup

|           |              |                       | Phoenix           | SecureCore              | Tiano Setup              |                                  |                                  |
|-----------|--------------|-----------------------|-------------------|-------------------------|--------------------------|----------------------------------|----------------------------------|
| Ma        | in A         | Advanced              | AMD               | Superio                 | Security                 | Boot                             | Exit                             |
| Sup       | ervisor      | Password              | is:               | Cleared                 |                          | Item S                           | pecific Help                     |
| Set       | Superv       | isor Passu            | Nord              | [ <mark>Enter</mark> ]  |                          | Set or o<br>Supervis<br>password | clear the<br>sor account's<br>d. |
|           |              |                       |                   |                         |                          |                                  |                                  |
|           |              |                       |                   |                         |                          |                                  |                                  |
| F1<br>Esc | Help<br>Exit | ll Select<br>→ Select | Item +,<br>Menu E | /- Chango<br>nter Selec | e Values<br>t ▶ Sub-Menu | F9 S<br>F10 S                    | etup Defaults<br>ave and Exit    |

| Option                     | Choice                                                                          | Description                                                                                                    |
|----------------------------|---------------------------------------------------------------------------------|----------------------------------------------------------------------------------------------------|
| Supervisor Password is     | N/A                                                                             | The BIOS attempts to load the operating system from the devices in the sequence selected in these items.                                                                                                    |
| Set Supervisor<br>Password | Pressing <enter> on this item<br/>for confirmation:<br/>ENTER PASSWORD:</enter> | When a password has been enabled, you<br>will be prompted to enter your password<br>every time you try to enter Setup. This<br>prevents unauthorized persons from<br>changing any part of your system<br>configuration.<br>Type the password, up to eight<br>characters in length, and press <enter>.<br/>The password typed now will clear any<br/>previous password from the CMOS<br/>memory. You will be asked to confirm the<br/>password. Type the password again and</enter> |

|  | press <enter>. You may also press</enter>      |
|--|------------------------------------------------|
|  | <esc> to abort the selection and not</esc>     |
|  | enter a password.                              |
|  | To disable a password, just press              |
|  | <enter> when you are prompted to enter</enter> |
|  | the password. A message will confirm           |
|  | that the password will be disabled. Once       |
|  | the password is disabled, the system will      |
|  | boot and you can enter Setup freely.           |

### 3.6. Boot Setup

|                                                      |                                                                                      |                                           | Phoeni       | x Secu       | reCore <sup>-</sup> | Tiano Setup          |                                                                                              |                                                                        |                                                                                                    |
|------------------------------------------------------|--------------------------------------------------------------------------------------|-------------------------------------------|--------------|--------------|---------------------|----------------------|----------------------------------------------------------------------------------------------|------------------------------------------------------------------------|----------------------------------------------------------------------------------------------------|
| Main                                                 | Adv                                                                                  | anced                                     | AMD          | Su           | perio               | Security             | Bo                                                                                           | ot                                                                     | Exit                                                                                                    |
| Boot<br>1.<br>2.<br>3.<br>4.<br>5.<br>6.<br>7.<br>8. | Priority<br>USB HD<br>USB CD<br>USB FD<br>ATAPI<br>SATA1<br>SATA2<br>mSATA3<br>Other | / Order<br>)D:<br>)D:<br>CD:<br>:<br>HDD: |              |              |                     |                      | Iten<br>Keys u<br>config<br>and ↓<br>device<br>move f<br>down.<br>enable<br>device<br>an unp | used<br>gure of<br>arrow<br>2. '+<br>the do<br>'shi<br>2. 'Do<br>prote | cific Help<br>to view or<br>devices: ↑<br>ws Select a<br>' and '-'<br>evice up or<br>ft + 1'<br>disables a<br>el' deletes<br>cted device. |
| F1 H<br>Esc E                                        | elp ↑↓<br>xit ↔                                                                      | Select<br>Select                          | Item<br>Menu | +/-<br>Enter | Change<br>Select    | Values<br>▶ Sub-Menu | F9<br>F10                                                                                    | Setu<br>Save                                                           | up Defaults<br>e and Exit                                                                                                    |

## 3.7. Exit Setup

|                                       |                                                             |                                                 | Phoen        | ix Secu      | reCore 1 | Tiano Setup          |                                                                                 |                                                                                              |                                                  |
|---------------------------------------|-------------------------------------------------------------|-------------------------------------------------|--------------|--------------|----------|----------------------|---------------------------------------------------------------------------------|----------------------------------------------------------------------------------------------|--------------------------------------------------|
| Mai                                   | n Ad                                                        | vanced                                          | AMD          | Su           | perio    | Security             | Boot                                                                            | Ex                                                                                           | it                                               |
| Main<br>Exit<br>Load<br>Disca<br>Save | n Ad<br>Saving<br>Discard<br>Setup D<br>ard Chan<br>Changes | vanced<br>Changes<br>ing Char<br>efaults<br>ges | AMD<br>nges  | Su           | perio    | Security             | Equal to<br>all chan<br>menus, t<br>setup co<br>driver.<br>resets t<br>automati | Ex<br>pecific<br>of F10,<br>oges of<br>then ext<br>onfigure<br>Finally<br>the syst<br>cally. | it<br>Help<br>save<br>all<br>it<br>e<br>y<br>tem |
| F1                                    | Help 1                                                      | Select                                          | Ttem         | +/           | Change   | Values               | F99                                                                             |                                                                                              | faults                                           |
| F1<br>Esc                             | Heip ⊺↓<br>Exit +→                                          | Select                                          | Item<br>Menu | +/-<br>Enter | Select   | varues<br>▶ Sub-Menu | F9 S6<br>F10 Sa                                                                 | eτup De<br>ave and                                                                           | Faults<br>Exit                                   |

| option                     | Choice                                                      | Description                                               |
|----------------------------|-------------------------------------------------------------|-----------------------------------------------------------|
| Exit Saving Changes        | Pressing <enter> on this item<br/>for confirmation:</enter> | Exit BIOS Setup and Save Changes BIOS Setting.            |
| Exit Discarding<br>Changes | Pressing <enter> on this item<br/>for confirmation:</enter> | Exit BIOS Setup and Without Save Changes<br>BIOS Setting. |
| Load Setup Defaults        | Pressing <enter> on this item<br/>for confirmation:</enter> | Restore/Load Default values for all the setup options.    |
| Discard Changes            | Pressing <enter> on this item<br/>for confirmation:</enter> | System will not save any BIOS changes.                    |

| Save Changes | Pressing <enter> on this item for confirmation:</enter> | Save Changes BIOS Setting but without exit<br>BIOS Setup. |
|--------------|---------------------------------------------------------|-----------------------------------------------------------|
|--------------|---------------------------------------------------------|-----------------------------------------------------------|

## Chapter 4 Driver And Utility Installation

#### 4.1. Driver CD Interface Introduction

Acrosser provides the a driver CD, which includes the drivers, utilities, applications and documents. For Windows environment, it can be guided by the following setup program; for Linux environment, the related files can be found at folder "AMB-A55EG1\Linux".

Once putting the CD into the optical disk drive, it will run automatically. The driver CD will also detect the MB information to see if they are matched. The following error messages appear if you get an incorrect driver CD.

| Model error Message             | × |
|---------------------------------|---|
|                                 |   |
|                                 |   |
| Model Type Driver UnCompatiable |   |
|                                 |   |
|                                 |   |

It indicates that the board information is not available.
## 4.1.1 Driver Page

This is the Driver Installation Page.

| E v1.0                              |                  |
|-------------------------------------|------------------|
| acrosser                            | www.acrosser.com |
| CKO22EK                             | AMB-A55EG1       |
| Driver Utility Application Document |                  |
| Chipset                             |                  |
|                                     |                  |
| Audio                               |                  |
|                                     |                  |
|                                     |                  |
|                                     |                  |
|                                     |                  |
| Select Select All                   |                  |
| P Bro<br>Di                         | wse<br>sc Close  |

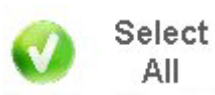

Click the icon, all the drivers will be selected.

| 🧧 v1.0                                    |                     |
|-------------------------------------------|---------------------|
| acrosser                                  | www.acrosser.com    |
| <b>ECKOSSEK</b>                           | AMB-A55EG1          |
| Driver   Utility   Application   Document |                     |
| 🔽 Chipset                                 |                     |
| ☑ LAN                                     |                     |
| 🔽 Audio                                   |                     |
|                                           |                     |
|                                           |                     |
|                                           |                     |
| Select All Clear All                      | nstall              |
|                                           | P Browse Disc Close |

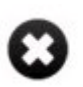

#### Clear All

Click the icon, all selected items will be cleared.

| E v1.0                              |                      |
|-------------------------------------|----------------------|
| ECROSSER                            | www.acrosser.com     |
| <b>KCKOSSEK</b>                     | AMB-A55EG1           |
| Driver Utility Application Document | 1                    |
| 🗖 Chipset                           |                      |
| LAN                                 |                      |
| 🗖 Audio                             |                      |
|                                     |                      |
|                                     |                      |
|                                     |                      |
|                                     |                      |
|                                     | Clear<br>All Install |
|                                     | P Browse Disc Close  |

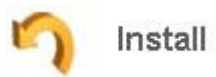

Click the icon to install the selected drivers.

The progress bar shows up. When installation finished, the main window will temporarily disappear.

| a v1.0                              |                  |
|-------------------------------------|------------------|
| acrosser                            | www.acrosser.com |
| CCK022EK                            | AMB-A55EG1       |
| Driver Utility Application Document |                  |
| ☑ Chipset                           |                  |
|                                     |                  |
| ✓ Audio                             |                  |
|                                     |                  |
|                                     |                  |
|                                     |                  |
| Installing Now:Chipset              |                  |
|                                     |                  |
| All Clear Install                   |                  |
|                                     |                  |
| P Brows<br>Disc                     | e Close          |

Please click 'Yes' to restart the system

| <b>E</b> V1.0                      |                                                     |                  |
|------------------------------------|-----------------------------------------------------|------------------|
| ECROSSE                            | R                                                   | www.acrosser.com |
| CCK022E                            | 1.6                                                 | AMB-A55EG1       |
| Driver   Utility   Application   D | ocument                                             |                  |
| 🗖 Chipset                          |                                                     |                  |
| 🗆 LAN                              |                                                     |                  |
| 🗖 Audio                            | Message                                             |                  |
|                                    | ALL Drivers Install Finished! Will Reboot Computer. |                  |
|                                    | OK Cancel                                           |                  |
|                                    |                                                     |                  |
|                                    |                                                     |                  |
|                                    |                                                     |                  |
|                                    |                                                     |                  |
|                                    | Select S Clear S Install                            |                  |
|                                    |                                                     |                  |
|                                    |                                                     |                  |
|                                    | P Brow                                              | se 😧 Close       |
|                                    | o Dio                                               |                  |

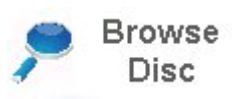

Click this icon to browse this CD content.

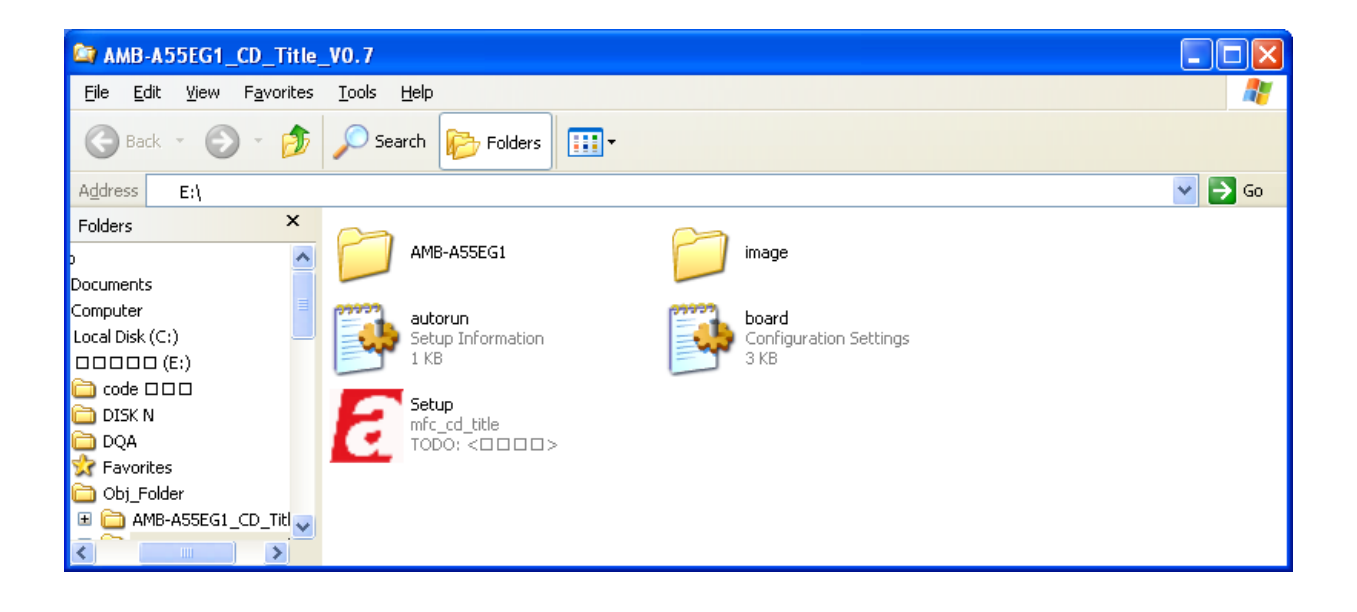

## 4.1.2 Utility Page

| 🔁 V1.0                              |                                |
|-------------------------------------|--------------------------------|
| Driver Utility Application Document | www.acrosser.com<br>AMB-A55EG1 |
| Test Utility                        |                                |
| CreateKey Utility<br>Sample Code    |                                |
|                                     |                                |
|                                     |                                |
|                                     | Browse Disc Close              |

| <b>E</b> v1.0                       |                                |
|-------------------------------------|--------------------------------|
| Driver Utility Application Document | www.acrosser.com<br>AMB-A55EG1 |
| Test Utility                        |                                |
| CreateKey Utility                   |                                |
| Sample Code                         |                                |
|                                     |                                |
|                                     |                                |
|                                     |                                |
|                                     | Browse<br>Disc Close           |

Acrosser Technology Co.,Ltd. www.acrosser.com

Before launching this utility, users have to install the 'Acrosser Driver' in advance. The system may ask for installing other libraries. You can find the libraries on the 'Application' page also.

| <b>E</b> v1.0                       |                        |
|-------------------------------------|------------------------|
| ECROSSER                            | www.acrosser.com       |
| Driver Utility Application Document | AMB-A55EG1             |
| Acrobat Reader XI                   |                        |
| RAID Driver for Windows XP 32bit    |                        |
| Acrosser Driver                     |                        |
|                                     |                        |
|                                     |                        |
|                                     |                        |
|                                     |                        |
|                                     | P Browse<br>Disc Close |

Before you launch "test utility", please execute "createkey utility". Else, some tests could have incorrect results.

This is Test Utility.

| E:\Obj_Folder\AMB-A55EG1_CD_Title_V0.7\AMB-A55EG1\Utility                  | ٢ |
|----------------------------------------------------------------------------|---|
| ====A55EG1 IO TEST Ver 0.8====<br>========MENU============================ |   |
| <pre>(7) Security TEST<br/>select: _</pre>                                 |   |
|                                                                            | - |
| ↓                                                                          | 1 |

This is CerateKey Test Uility.

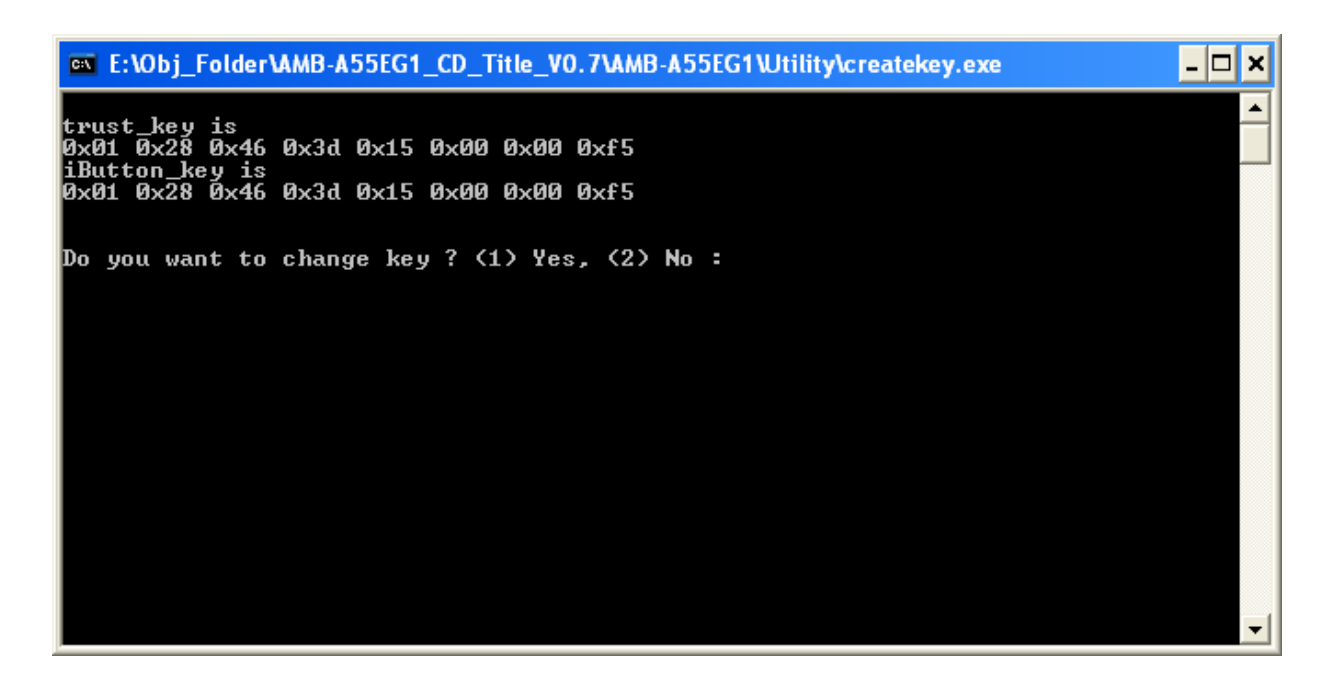

Users can double click the 'Sample Code' to open the sample code folder. The source code of the test utility is in this folder.

| <b>E</b> v1.0                       |                                |
|-------------------------------------|--------------------------------|
| Driver Utility Application Document | www.acrosser.com<br>AMB-A55EG1 |
| Test Utility                        |                                |
| CreateKey Utility                   |                                |
| Sample Code                         |                                |
|                                     |                                |
|                                     |                                |
|                                     |                                |
|                                     | Prowse Disc Close              |

## 4.1.3 Application Page

| <b>E</b> v1.0                                       |                                |
|-----------------------------------------------------|--------------------------------|
| ECROSSER                                            | www.acrosser.com<br>AMB-A55EG1 |
| Acrobat Reader XI                                   | ]                              |
| RAID Driver for Windows XP 32bit<br>Acrosser Driver |                                |
|                                                     |                                |
|                                                     |                                |
|                                                     | P Browse Disc Close            |

## 4.1.4 Documents Page

Double click on one of the items to open the user manual or technical support form. The form is written by Microsoft Word format. If you have any questions, you can fill the form and send back Acrosser for help.

| <b>₫</b> ¥1.0                       |                                |
|-------------------------------------|--------------------------------|
| Driver Utility Application Document | www.acrosser.com<br>AMB-A55EG1 |
| Board User Manual                   | ]                              |
| Technical Support Form              |                                |
|                                     |                                |
|                                     |                                |
|                                     | Browse<br>Disc Close           |

# Chapter 5 Software Installation and Programming Guide

AMB-A55EG1 is an All-in-One gaming control box based on AMD Fusion (G series) T56N platform. In order to ease the customer's operation on A55EG1, Acrosser provides device driver, application interface (API), and source code of demo application. The provided software is available on both Windows and Linux. The detailed S/W SPEC are described in Chapter 1. All the provided software is located on the bundled disc.

## 5.1 API List and Descriptions

The following info describes the details of the provided API function.

## 5.1.1 General Usage

## 5.1.1.1 lib\_init

Description

This function is used to register the FPGA related resource. FPGA has to be registered by this function before other functions are called.

- Syntax int lib\_init (void)
- Argument
  - None
- Return
  - > 0: Successful, -1: Fail, 1:Can't find key.

### 5.1.1.2 lib\_close

- Description
  This function is used to release the resource of FPGA.
- Syntax void lib\_close(void)
- Argument
  - > None

- Return
  - > None

### 5.1.1.3 get\_fpga\_Fd

- Description
  Get file descriptor number.
- Syntax int get\_fpga\_Fd (void)
- Argument
  - > None
- Return
  - > File descriptor number.

## 5.1.2 GPIO

- 5.1.2.1 get\_gpo\_lines
  - Description
    Get how many gpo pins in this product.
  - Syntax int get\_gpo\_lines(void)
  - Argument
    - > None
  - Return
    - > Total gpo pins number.

#### 5.1.2.2 get\_gpi\_lines

- Description
  Get how many gpi pins in this product.
- Syntax int get\_gpi\_lines(void)
- Argument
  - None
- Return
  - > Total gpi pins number.

#### 5.1.2.3 get\_gpo\_status

- Description
  Get current gpo pin status.
- Syntax int get\_gpo\_status(int pin)
- Argument
  pin: int type, the range is 0-31.
- Return
  - ➤ 1: ON
  - > 0: OFF

#### 5.1.2.4 get\_gpi\_status

- Description
  Get current gpi pin status.
- Syntax int get\_gpi\_status(int pin)
- Argument
  - > pin: int type, the range is 0-31.
- Return
  - ➤ 1: ON
  - > 0: OFF

#### 5.1.2.5 set\_gpo

- Description
  Set gpo pin status.
- Syntax void set\_gpo(int pin, int value)
- Argument
  - > pin: int type, the range is 0-31.
  - > value: 1: ON , 0: OFF
- Return
  - > None

#### 5.1.2.6 set\_gpi\_debounce

- Description
  Set gpi pin debounce (default 16ms).
- Syntax int set\_gpi\_debounce(int pin, int debounce)
- Argument
  - > pin: int type, the range is 0-31.
  - > debounce: int type, the range is 1-255(ms).
- Return
  - > 0: Success.
  - ► -1:Fail.

#### 5.1.2.7 get\_gpi\_debounce

- Description
  Get gpi pin debounce.
- Syntax int get\_gpi\_debounce(int pin)
- Argument
  pin: int type, the range is 0-31.
- Return
  - debounce time value.

#### 5.1.2.8 set\_gpi\_interrupt

- Description
  Set gpi pin interrupt Enable or Disable.
- Syntax void set\_gpi\_interrupt(int pin, int value)
- Argument
  - > pin: int type, the range is 0-31.
  - > value: 0: Disable, 1:Enable
- Return
  - > None

#### 5.1.2.9 set\_allgpi\_interrupten

- Description
  Set gpi (0-31) pin interrupt Enable.
- Syntax void set\_allgpi\_interrupten(void)
- Argument
  - > None
- Return
  - > (Delay 16 sec) to return None

#### 5.1.2.10 set\_allgpi\_interuptdn

- Description
  Set gpi (0-31) pin interrupt Disable.
- Syntax
  void set\_allgpi\_interruptdn(void)
- Argument
  - None
- Return
  - > (Delay 16 sec) to return None

#### 5.1.2.11 get\_gpi\_interrupt\_status

- Description
  Get gpi pin interrupt status.
- Syntax int get\_gpi\_interrupt\_status(int pin)
- Argument
  - > pin: int type, the range is 0-31.
- Return
  - > 0: Disable
  - > 1: Enable

#### 5.1.2.12 getSIGNAL\_IN\_status

- Description
  Get SIGNAL\_IN status.
- Syntax int getSIGNAL\_IN\_status(int pin)
- Argument
  - > pin: int type, the range is 0-7.
- Return
  - ➤ 0: Low
  - > 1: High

#### 5.1.2.13 getDIP\_SW\_status

- Description
  Get DIP Switch status.
- Syntax int getDIP\_SW\_status(int pin)
- Argument
  pin: int type, the range is 0-7.
- Return
  - ➤ 0: Low
  - > 1: High

## 5.1.3 PIC

- 5.1.3.1 get\_rtc
- Description
  Get rtc time data structure.
- Syntax int get\_rtc(struct tm \*pTm)
- Argument
  - > pTm: Time structure tm pointer to save rtc data.
- Return
  - > 0:Successful

➤ -1: Fail

#### 5.1.3.2 set\_rtc

- Description
  Set rtc time.
- Syntax int set\_rtc(unsigned char \*pwd, struct tm \*ptm)
- Argument
  - > pwd: unsigned char pointer to transfer password. (0000000)
  - > ptm: Time structure tm pointer to set rtc data.
- Return
  - > 0:Successful
  - ➤ -1: Fail

#### 5.1.3.3 get\_DoorSWLog

Description

Get Door High -> Low and Low->High Switch Log.

Please Note: event 3 and 4 not real hardware.

Syntax

int get\_DoorSWLog(int event, struct tm \*ptm, struct tm \*ptm1)

- Argument
  - > event: int type, which log the range is 1-8.
  - > ptm: Time structure tm pointer to save High ->Low time data.
  - > ptm1: Time structure tm pointer to save Low ->High time data.
- Return
  - > 0:Successful
  - ► -1: Fail

#### 5.1.3.4 clr\_DoorSWLog

- Description
  Clean one Switch Log.
- Syntax int clr\_DoorSWLog(unsigned char \*pwd, int event)

Please Note: event 3 and 4 not real hardware.

Argument

- > pwd: unsigned char pointer to transfer password. (00000000).
- > event: int type, which log to clean the range is 1-8.
- Return
  - > 0:Successful
  - ➤ -1: Fail

#### 5.1.3.5 get\_batlog

- Description
  Get battery Low Log.
- Syntax int get\_batlog (struct tm \*pTm)
- Argument
  pTm: Time structure tm pointer to save berry low time data.
- Return
  - > 0:Successful
  - ≻ -1: Fail

#### 5.1.3.6 clr\_batlog

- Description
  Clean battery Low Log.
- Syntax int clr\_batlog(unsigned char \*pwd)
- Argument
  - > pwd: unsigned char pointer to transfer password. (00000000).
- Return
  - > 0:Successful
  - ➤ -1: Fail

#### 5.1.3.7 getDOOR\_SW\_status

- Description
  Get DOOR\_SW status.
- Syntax int getDOOR\_SW\_status(int pin)
- Argument
  - > pin: int type, the range is 1-8.

- Return
  - ➤ 0:Low
  - > 1: High

## 5.1.4 SRAM

#### 5.1.4.1 getSramSize

- Description
  Get Sram Size.
- Syntax unsigned int getSramSize(void)
- Argument
  - None.
- Return
  - Unsigned int type, Sram Size / 1024 (Kbytes)

#### 5.1.4.2 getSramByte

- Description
  Read Particular an address current byte data.
- Syntax unsigned char getSramByte(unsigned long addr)
- Argument
  - > addr: unsigned long type, Particular an address.
- Return
  - > Unsigned char type for particular address current data.

#### 5.1.4.3 setSramByte

- Description
  Write Particular byte data on Particular an address.
- Syntax void setSramByte(unsigned long addr, unsigned char data)
- Argument
  - > addr: unsigned long type, Particular an address.
  - > data: unsigned char type, Particular an data.
- Return

None.

## 5.1.4.4 getSramWord

- Description
  Read Particular an address current Word data.
- Syntax unsigned short getSramWord(unsigned long addr)
- Argument
  - > addr: unsigned long type, Particular an address.
- Return
  - > Unsigned short type for particular address current data.

### 5.1.4.5 setSramWord

- Description
  Write Particular Word data on Particular an address.
- Syntax

void setSramWord(unsigned long addr, unsigned short data)

- Argument
  - > addr: unsigned long type, Particular an address.
  - > data: unsigned short type, Particular an data.
- Return
  - > None.

### 5.1.4.6 getSramDword

- Description
  Read Particular an address current Double Word data.
- Syntax unsigned int getSramDword(unsigned long addr)
- Argument
  - > addr: unsigned long type, Particular an address.
- Return
  - > Unsigned int type for particular address current data.

### 5.1.4.7 setSramDword

- Description
  Write Particular Double Word data on Particular an address.
- Syntax

void setSramDword(unsigned long addr, unsigned int data)

- Argument
  - > addr: unsigned long type, Particular an address.
  - > data: unsigned int type, Particular an data.
- Return
  - > None.

## 5.1.5 GPO Counter

#### 5.1.5.1 startgpocounter

- Description
  Start an GPO Counter.
- Syntax int startgpocounter(int counter, unsigned short counter\_value, int clk)
- Argument
  - > counter: int type, Particular an counter (0-7).
  - counter\_value: unsigned short type, Particular counter\_value (1-65535).
  - ➢ clk: 0: 1K HZ, 1: 10 HZ.
- Return

٠

- > 0:Successful.
- ➤ -1: Fail.

#### 5.1.5.2 reloadgpocounter

- Description Reset an pause GPO Counter to new Counter value and start Counter.
- Syntax int reloadgpocounter(int counter, unsigned short counter\_value)
- Argument
  - > counter: int type, Particular an counter (0-7).
  - counter\_value: unsigned short type, Particular counter\_value (1-65535).
- Return
  - None

#### 5.1.5.3 getgpocountervalue

- Description
  Get an GPO Counter Current Counter value.
- Syntax unsigned short getgpocountervalue(int counter)
- Argument
  - > counter: int type, Particular an counter (0-7).
- Return
  - > unsigned short type, Current Counter value.

#### 5.1.5.4 stopgpocounter

- Description
  Stop an GPO Counter.
- Syntax void stopgpocounter(int counter)
- Argument
  - > counter: int type, Particular an counter (0-7).
- Return
  - None.

## 5.1.6 GPI Counter

#### 5.1.6.1 startgpicounter

- Description
  Start an GPI Counter.
- Syntax

int startgpicounter(int counter, unsigned short comp\_value, int mode, int timeout, int timeclk)

- Argument
  - > counter: int type, Particular an counter (1-4).
  - comp\_value: unsigned short type, Particular an compare value (0-65535),
    0:Doesn't compare.
  - > mode: int type, set counter mode, 0: rise edge, 1: fall edge, 2:both.
  - timeout: int type, set time out value (1-31).
  - timeclk: int type, 0: 0.01Hz(100s), 1: 0.1Hz(10s), 2: 1Hz(1s),

3: 10Hz(0.1s), 4: 100Hz(0.01s), 5: 1KHz(1ms), 6: 10KHz(0.1ms),

7: 100KHz(0.01ms)

- Return
  - > 0:Successful.
  - ➤ -1: Fail.

#### 5.1.6.2 getgpicountervalue

- Description
  Get an GPI Counter Current Counter value.
- Syntax unsigned short getgpicountervalue(int counter, int mode)
- Argument
  - > counter: int type, Particular an counter (1-4).
  - > mode: unsigned short type, 0: Read Counter Value and Don't Clean
    - 1: Read Counter Value and Clean.
- Return
  - > unsigned short type, Particular an counter value.

#### 5.1.6.3 stopgpicounter

- Description
  Stop an GPI Counter.
- Syntax void stopgpicounter(int counter)
- Argument
  - > counter: int type, Particular an counter (1-4).
- Return
  - None.

## 5.1.7 TIMER

#### 5.1.7.1 startimer

- Description
  Start an Particular Timer.
- Syntax int startimer(int timer, unsigned short time\_value, int mode, int clk)

- Argument
  - > timer: int type, Particular an timer (0-3).
  - time\_value: unsigned short type, Particular an time value (1-65535).
  - > mode: int type, 0: Simple Timer, 1: Cycle Timer.
  - clk: int type, 0: 1us. 1: 1ms, 2: 1s.
- Return
  - > 0:Successful.
  - ➤ -1: Fail.

#### 5.1.7.2 getimervalue

- Description
  Read an Particular Timer Current timer value.
- Syntax unsigned short getimervalue(int timer)
- Argument
  - timer: int type, Particular an timer (0-3).
- Return
  - > unsigned short type, an Particular Timer Current timer value.

#### 5.1.7.3 stoptimer

- Description
  Stop an Particular Timer.
- Syntax void stoptimer(int timer)
- Argument
  timer: int type, Particular an timer (0-3).
- Return
  - > None.

## 5.1.8 Security

AMB-A55EG1 has the following security API which can be implemented into customer's S/W. If customers want to setup their own security certifications, please reconfirm with our engineers whether the system support it or not.

#### 5.1.8.1 get\_trusted\_key

- Description
  Read Current Security Trust Key.
- Syntax int get\_trusted\_key(unsigned char \*data)
- Argument
  - > data: unsigned char pointer to save Security Trust key data.
- Return
  - > 0:Successful.
  - ➢ -1: Fail.

#### 5.1.8.2 read\_iButton\_key

- Description
  Read Current Security iButton Key.
- Syntax int read\_iButton\_key(int btn, unsigned char \*data)
- Argument
  - btn: 1:first ibutton.
  - > data: unsigned char pointer to save Security ibutton key data.
- Return
  - > 0:Successful.
  - ➤ -1: Fail.

#### 5.1.8.3 get\_trusted\_mode

- Description
  Read Current Security Lock mode.
- Syntax

int get\_trusted\_mode(unsigned char \*mode)

- Argument
  - > mode: unsigned char pointer to save mode data.

(0 : Trust Lock Test, 0xFF: Disable Trust Lock Test, 0xA5: Trust Lock True)

- Return
  - > 0:Successful.
  - ➤ -1: Fail.

#### 5.1.8.4 set\_trusted\_mode\_disable

- Description
  Set Security Lock Test mode to disable.
- Syntax int set\_trusted\_mode\_disable(void)
- Argument
  - > None.
- Return
  - > 0:Successful.
  - ➢ -1: Fail.

#### 5.1.8.5 set\_trusted\_mode\_locktest

Description

Set Security Lock Test mode, This mode just let you try lock mode.

Under This mode, You will can't get any key information.

- Syntax int set\_trusted\_mode\_locktest(void)
- Argument
  - None.
- Return
  - > 0:Successful.
  - ➤ -1: Fail.

#### 5.1.8.6 set\_trusted\_mode\_lock

Description
 Set Security Lock mode, This mode it's true lock.

Under This mode, You will can't get any key information.

- Syntax int set\_trusted\_mode\_lock(void)
- Argument
  - > None.
- Return
  - > 0:Successful.
  - ➤ -1: Fail.

#### 5.1.8.7 check\_trusted\_key

Description
 Check Security Trust key, It's True or Fail.

Fail: System will Turn Off.

- Syntax void check\_trusted\_key(unsigned char \*data)
- Argument
  - > data: unsigned char pointer to transfer Security Trust key to Compare.
- Return
  - > None.

#### 5.1.8.8 set\_trusted\_key

- Description
  User define trusted key to Set, unsigned char arrary 8 bytes.
- Syntax int set\_trusted\_key(unsigned char \*data)
- Argument
  - > data: unsigned char pointer to transfer Security Trust key to Set.
- Return
  - > 0:Successful.
  - ➤ -1: Fail.

| Channel  | Gaming I/O       | Remark                       |
|----------|------------------|------------------------------|
| GPI 0    | BUTTON 1         |                              |
| GPI 1    | BUTTON 2         |                              |
| GPI 2    | BUTTON 3         |                              |
| GPI 3    | BUTTON 4         |                              |
| GPI 4    | BUTTON 5         |                              |
| GPI 5    | BUTTON 6         |                              |
| GPI 6    | BUTTON 7         |                              |
| GPI 7    | BUTTON 8         |                              |
| GPI 8    | BUTTON 9         |                              |
| GPI 9    | BUTTON 10        |                              |
| GPI 10   | BUTTON 11        |                              |
| GPI 11   | BUTTON 12        |                              |
| GPI 12   | BUTTON 13        |                              |
| GPI 13   | BUTTON 14        |                              |
| GPI 14   | Reserve          |                              |
| GPI 15   | Reserve          |                              |
| GPI 16   | Coin_IN_Signal_A |                              |
| GPI 17   | Coin_IN_Signal_B |                              |
| GPI 18   | Reserve          | Signal_IN_3 & GPI_18 COUNTER |
| GPI 19   | Hopper_Sensor    |                              |
| GPI 20   | Reserve          | Signal_IN_5                  |
| GPI 21   | Reserve          | Signal_IN_6                  |
| GPI 22   | Reserve          | Signal_IN_7                  |
| GPI 23   | Reserve          | Signal_IN_8                  |
| GPI 24   | Reserve          | Door_SW_A                    |
| GPI 25   | Reserve          | Door_SW_B                    |
| GPI 26   | Reserve          | Door_SW_C                    |
| GPI 27   | Reserve          | Door_SW_D                    |
| GPI 28   | Reserve          |                              |
| GPI 29   | Reserve          |                              |
| GPI 30   | Reserve          | Door_SW_3                    |
| GPI 31   | Reserve          | Door_SW_4                    |
| iButton2 | Reserve          | I_Button_2                   |

## 5.2 Reserved GPI and GPO Info

| Channel | Gaming I/O    | Remark                    |
|---------|---------------|---------------------------|
| GPO 0   | Lamp 1        |                           |
| GPO 1   | Lamp 2        |                           |
| GPO 2   | Lamp 3        |                           |
| GPO 3   | Lamp 4        |                           |
| GPO 4   | Lamp 5        |                           |
| GPO 5   | Lamp 6        |                           |
| GPO 6   | Lamp 7        |                           |
| GPO 7   | Lamp 8        |                           |
| GPO 8   | Lamp 9        |                           |
| GPO 9   | Lamp 10       |                           |
| GPO 10  | reserve       |                           |
| GPO 11  | reserve       |                           |
| GPO 12  | reserve       |                           |
| GPO 13  | reserve       |                           |
| GPO 14  | reserve       |                           |
| GPO 15  | reserve       |                           |
| GPO 16  | Key_IN_meter  | General purpose GPO       |
| GPO 17  | Key_OUT_meter | General purpose GPO       |
| GPO 18  | Coin_IN_meter | General purpose GPO       |
| GPO 19  | Bill_IN_meter | General purpose GPO       |
| GPO 20  | Pay_OUT_meter | General purpose GPO       |
| GPO 21  | Hopper_SSR    | General purpose GPO       |
| GPO 22  | Reserve       | GPO_22 COUNTER & DIP_SW_6 |
| GPO 23  | reserve       | GPO_23 COUNTER & DIP_SW_7 |
| GPO 24  | reserve       |                           |
| GPO 25  | reserve       |                           |
| GPO 26  | reserve       |                           |
| GPO 27  | reserve       |                           |
| GPO 28  | reserve       |                           |
| GPO 29  | reserve       |                           |
| GPO 30  | reserve       |                           |
| GPO 31  | reserve       |                           |

## 5.3 GPI and GPO Info and Explanations

Output (GPO) clamp protection reference circuit (clamp voltage jumper can select 12V or 24V)

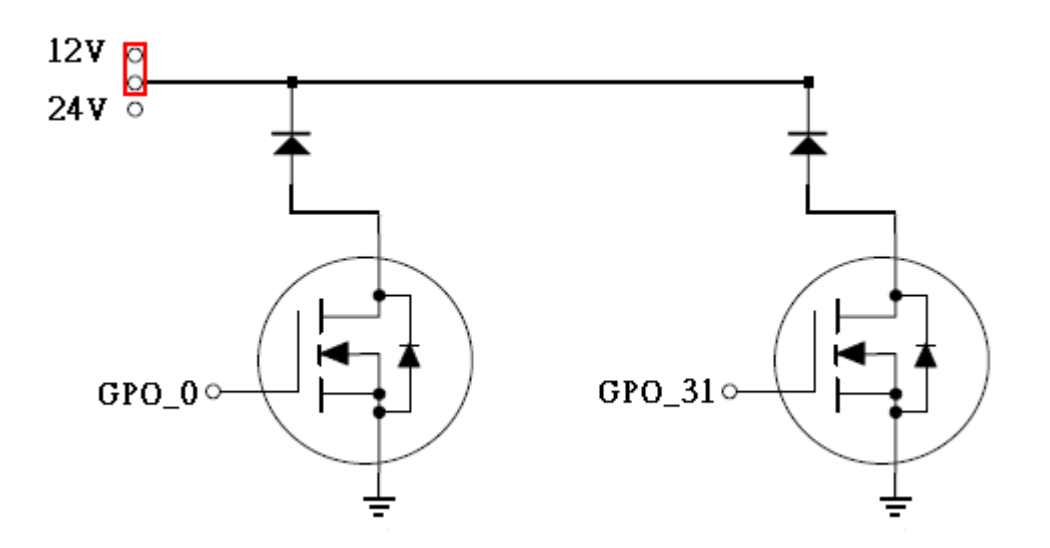

Example:

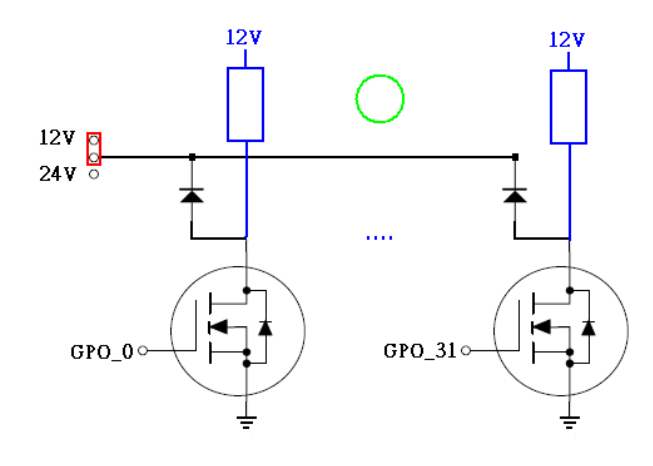

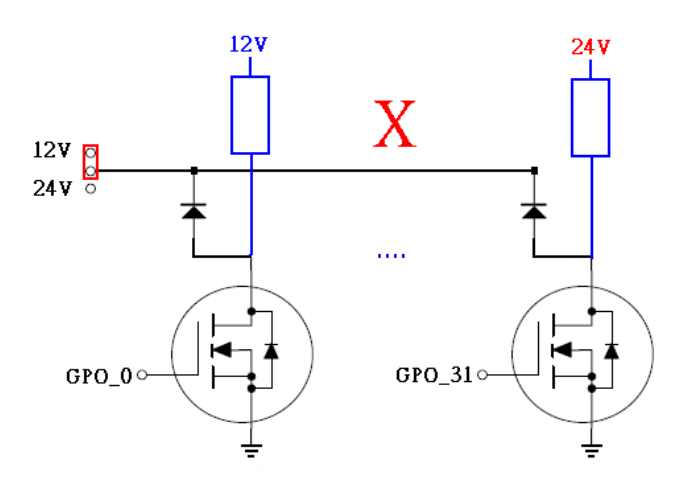

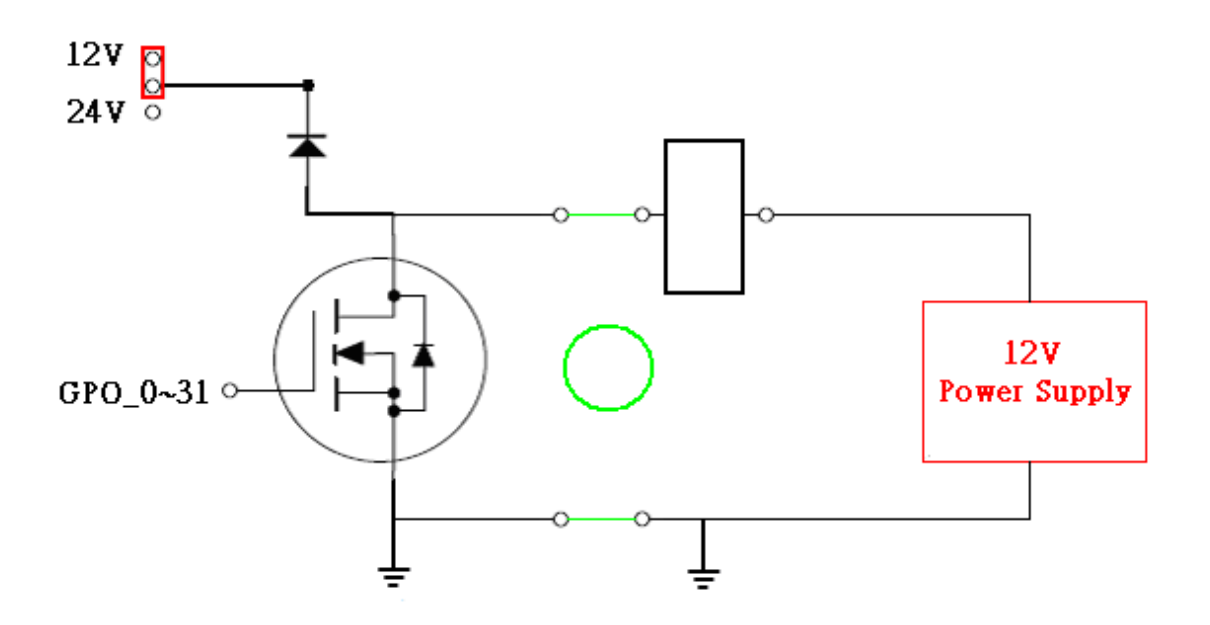

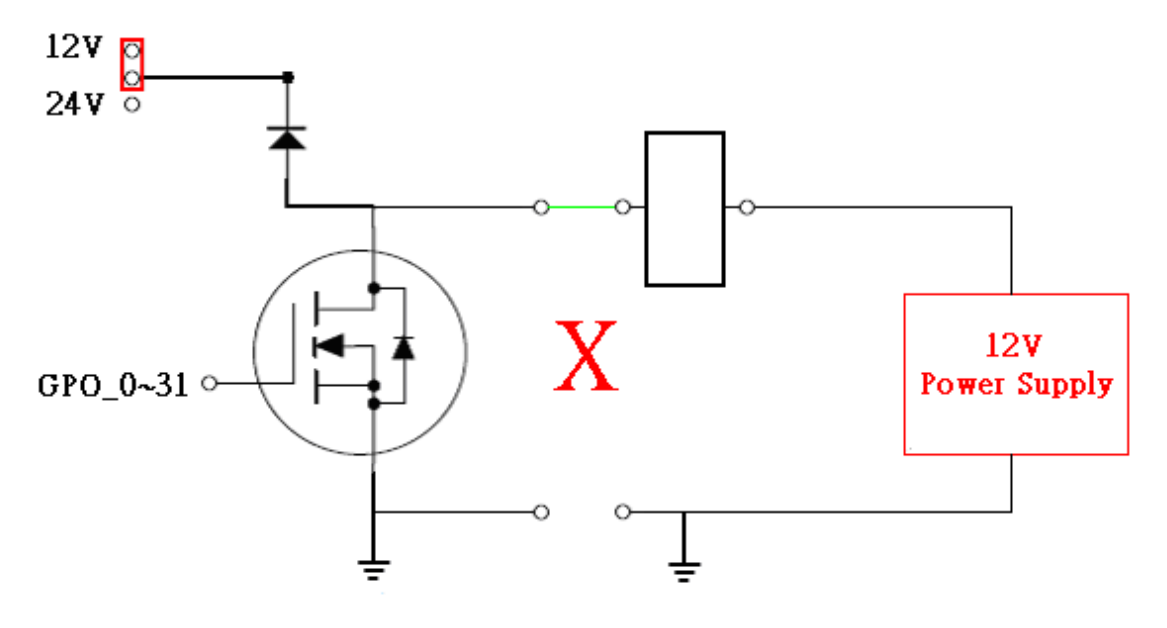

Input (GPI) reference circuit:

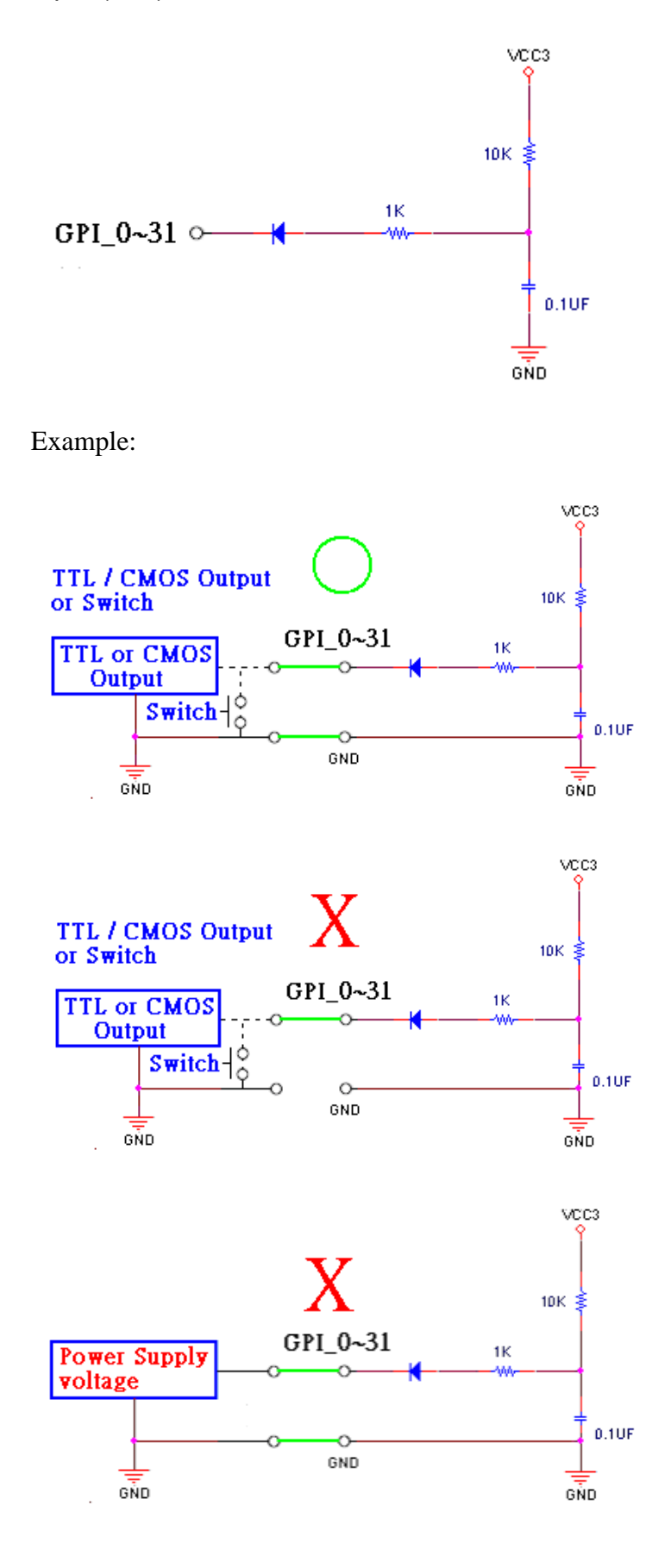

# **Chapter 6 FAQ**

#### Do AMB-A55EG1 support mini-PCle module?

Sorry, AMB-A55EG1 does not support mini-PCIe. The expansion slot is designed for m-SATA use only.

#### Does my system support Windows 7 or 8?

The system is designed and verified with Windows XP, Fedora 14 and Ubuntu 10. But, we did not verify this system with Windows 7 or 8. Please check with Acrosser local sales rep. or authorized channels who will help you to confirm whether we have provided new Windows 7 or 8 driver.

#### When AMB-A55EG1 has 2~3 HDDs, why Windows XP install to the wrong HDD?

AMB-A55EG1 can equip with 2~3 HDDs to install your Windows XP and applications. If your system has Windows XP installation questions, please refer to Microsoft technical support web site <u>http://support.microsoft.com/kb/313348/en-us</u>". Or, please contact Acrosser FAE for help.

#### Why do we get error message when we execute AMB-A55EG1 utility program?

- 1. Make sure all the drivers have been installed correctly. (refer to Chapter 4.1.2)
- 2. Make sure the "createkey utility" has been installed correctly.
- 3. If the problem did not solve, please contact Acrosser FAE or authorized channels.

#### What can I do if my system does not power on?

If your system can not power on via adapter, below are a few steps you can follow to attempt to correct the issue.

- Ensure that the power cord and AC adapter are plugged solid and not loose fitting.
- Ensure the adapter output is DC 12V (min. 60W)
- Ensure the DC 12V output correctly connect to the system.
- Attempt to use a different electrical outlet or a different adapter.

If your system can not power on via ATX PSU, below are some steps you can fellow to attempt to correct this problem.

- ATX PSU has some protections. Ensure that PSU PS\_ON# signal connect to GND and the PSU output DC 12V to the system.
- Because the system only use DC 12V, it will not consume 3.3V and 5V output. Some PUSs could mis-judge the situations and stop any voltage output.
- Ensure the DC 12V output correctly connect to the system.
- Attempt to use a different electrical outlet or a different PSU.

#### No display when power on?

- 1. Make sure all cables are connected well and the power is on:
- 2. Short clear CMOS jumper to reset CMOS, then reboot the system

3. If the problem did not solve, please Keep the necessary components (e.g. CPU, memory, keyboard and HDD) to test:

4.1 If the system could power on well with the above configuration, please plug the other components back one by one to find out which one may cause this problem.

- 4.2 If the system still could not power on, please check your memory.
- 4.2.1 Memory issue:
  - A. Clean the Golden Finger of memory
  - B. Clean the memory slots
  - C. Leave only one memory stick to test
  - D. If convenient, please change different memory modules to test again
- 4.3 If the problem did not solve, please contact Acrosser FAE or authorized channels.

#### Where is the serial number located on my system?

The serial number (S/N) is an alpha-numeric character located on the bottom or side chassis.

Model: AR-ES5230FLCM15 P/N: 010050144-01 S/N: 5048921 CPU: Celeron M 370 1.5GHZ Memory: DDR2 1GB

(reference only)

#### How do I connect the second monitors to my system?

- 1. Basically, there are "duplicate" and "extend" mode for the second monitor.
  - A. duplicate mode -- you will see the same contents on both monitors.
  - B. extend mode your monitors display different contents, and you can drag your contents between the first and second monitor.
- 2. Ensure the display device setting is correct and monitor cables are connected well.
  - A. For device setting, it could be different because of different operating systems and S/W version
  - B. You can search from "Google" as reference setting.
- 3. If the problem did not solve, please contact Acrosser FAE or authorized channel.

#### My system has audio problem?

If your system has audio problem, below are a few steps you can follow to attempt to correct the issue.
• Ensure that the BIOS enable on-board audio function (reference diagram)

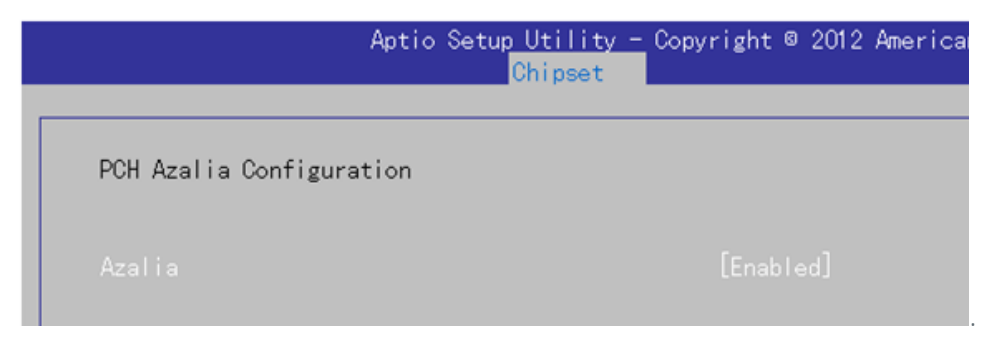

• Ensure the audio driver and device has been installed successfully.

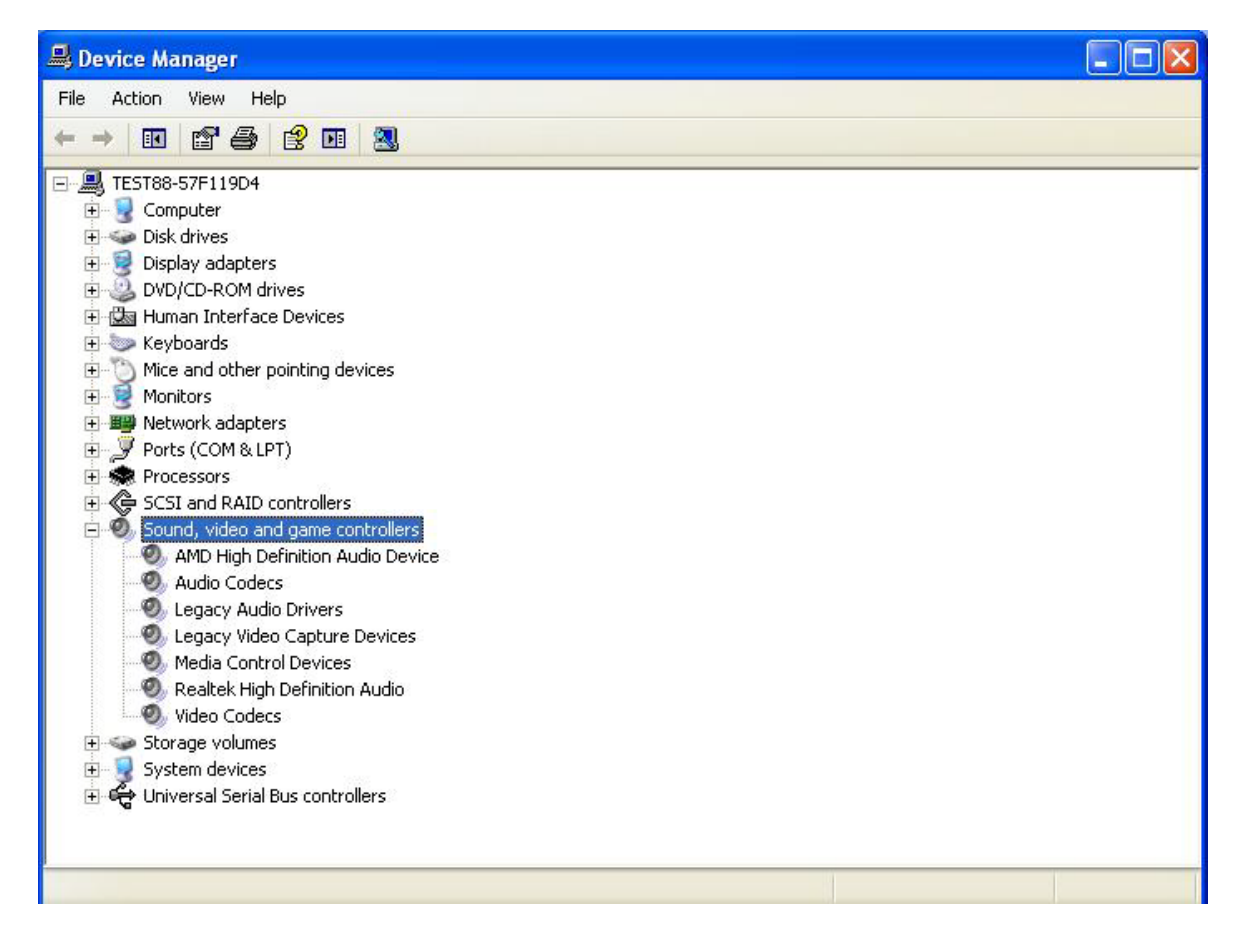

- Ensure speaker connect to the right connector.
- Sometimes, audio has been set "MUTE". Please adjust the audio volume louder.
- If the problem persists, please contact Acrosser FAE or local authorized channel.

## My system can not connect to internet?

If your system can not connect to internet, below are a few steps you can follow to attempt to correct the issue.

• Ensure that network adapter can be recognized in Device Manager

• If there is question mark or exclamation mark in the network adapter, please re-install your OS and network driver. If the problem did not solve, please contact your local FAE or sales rep for tests.

| 🚇 Device Manager                                                                                                    |  |
|----------------------------------------------------------------------------------------------------|--|
| File Action View Help                                                                                                    |  |
|                                                                                                    |  |
| <ul> <li>TEST88-57F119D4</li> <li>Computer</li> <li>Disk drives</li> <li>Disk drives</li> <li>Diplay adapters</li> <li>DVD/CD-ROM drives</li> <li>Human Interface Devices</li> <li>Keyboards</li> <li>Keyboards</li> <li>Mice and other pointing devices</li> <li>Monitors</li> <li>Metwork adapters</li> <li>Realtek PCIe GBE Family Controller</li> <li>Ports (COM &amp; LPT)</li> <li>Ports (COM &amp; LPT)</li> <li>Processors</li> <li>SCSI and RAID controllers</li> <li>Sound, video and game controllers</li> <li>System devices</li> <li>Universal Serial Bus controllers</li> </ul> |  |
|                                                                                                    |  |

• Ensure the Network Connections/Local Area Connection is enabled (right click and choose "Enable"). If the problem persists, please turn off firewall and anti-virus S/W. If the problem still exists, please contact local FAE or service center for tests.

| S Network Connections                                                                                                    |         |
|----------------------------------------------------------------------------------------------------|---------|
| File Edit View Favorites Tools Advanced Help                                                                                                    | <b></b> |
| G Back + 🕑 - 🏂 🔎 Search 🎼 Folders 🔟 -                                                                                                    |         |
| Address 🔕 Network Connections                                                                                                    | 💌 🄁 Go  |
| Network Tasks     Image Windows Firewall settings   LAN or High-Speed Internet   Image Windows Firewall settings                                                                                                    |         |
| See Also<br>i Network Troubleshooter                                                                                                    |         |
| Other Places       Image: Control Panel         Image: Control Panel       Image: Control Panel         Image: My Network Places       Image: Control Panel         Image: My Documents       Image: Control Panel         Image: My Computer       Image: Control Panel |         |
| Details (*)<br>Network Connections<br>System Folder                                                                                                    |         |

• If the Network Connections/Local Area Connection is showed "limited connection" (yellow exclamation mark), please disable and enable your connection to fix this problem. Or, you can unplug and plug the LAN cable to fix the problem. If the problem still persists, please contact your MIS whether there are any DHCP or IP configuration or ISP/WAN setting limitation.

## **Appendix: Technical Support Form**

We deeply appreciate you purchase Acrosser products. Please find "tech\_form.doc" file in our utility CD. If you have any questions or problems about Acrosser products, please fill in the following information: We will answer your questions a.s.a.p.

- 1) Describe your info and system info
  - A. Your company name: \_\_\_\_\_
  - B. Your contact info: \_\_\_\_\_\_ & phone number: \_\_\_\_\_
  - C. Your e-mail address:
  - D. Your company address: \_\_\_\_\_
  - E. Acrosser model name:
  - F. Acrosser Serial Number: \_\_\_\_\_
- 2) Describe system configuration
  - A. CPU\_\_\_\_\_
  - B. Memory size \_\_\_\_\_
  - C. Storage (e.g. HDD or CF or SSD)
  - D. Extra peripherals (e.g. graphic card)
  - E. Operating system & version (e.g. Windows 7 embedded)
  - F. Special API or driver \_\_\_\_\_ (If yes, please provide it for debug,)
  - G. Running applications \_\_\_\_\_
  - H. Other \_\_\_\_\_
- 3) Describe your problems or questions:

- 4) Send the above info to one of the following Acrosser contact windows:
  - A. Acrosser local Sales Rep
  - B. Acrosser authorized channels
  - C. Acrosser e-mail window --- http://www.acrosser.com/inquiry.html

or acrosserinfo@acrosser.com

D. Acrosser FAX number --- 886-2-29992887

## **Acrosser Headquarters**

新北市三重區重新路五段609巷12號10樓 10F., No.12, Lane 609, Sec. 5, Chongsin Rd., Sanchong District, New Taipei City 241, Taiwan, R.O.C. TEL: +886-(0)2-2 9999 000 FAX: +886-(0)2-2999-2887 acrosserinfo@acrosser.com **Acrosser Taichung Office** 台中市南屯區河南路四段162號12樓之6 12-6, No.162, Sec. 4, Henan Rd., Nantun Dist., Taichung City 408, Taiwan R.O.C. TEL: +886-(0)4-2251-0659 FAX: +886-(0)4-2254-6079 **Acrosser China Subsidiary** 欣扬通电子有限公司 深圳分公司 深圳市福田区车公庙泰然九路21号 皇冠科技园3栋2楼东面A区 (邮编:518040) A East 2F 3th Building, Crown Estate No.21, 9 Tai-Ran Road, Che Gong Miao, Futian Dist, Shenzhen, China (Postal:518040) TEL:+86-0755-83542210/2230/2240/2250/2260 FAX :+86-0755-83700087 **Acrosser Shanghai Office** 欣扬通电子有限公司 上海分公司 上海市徐汇区零陵路631号爱乐大厦12E (邮编:200085) 12E, Aile Building, No.631, Ling-ling Road, Xu-hui Dist, Shanghai, China (Postal:200085) TEL:+86-021-64288853 FAX :+86-021-64288854 **Acrosser Beijing Office** 欣扬通电子有限公司 北京分公司 北京市海淀区安宁庄西三条9号宜品上层2-703(邮编:100085) Room 2-703, Yipinshangceng, No.9, Xisantiao, Anning Zhuang, Haidian Dist, Beijing (Postal: 100085) TEL:+86-010-82359009 FAX :+86-010-82359003 **Acrosser USA Subsidiary** 11235 Knott Ave. Suite A, Cypress, CA 90630, USA Toll Free: +1-866-401-9463

TEL: +1-714-903-1760

FAX: +1-714-903-5629

info@acrosserusa.com